# MATRIX Mini R4 Tutorials

00000

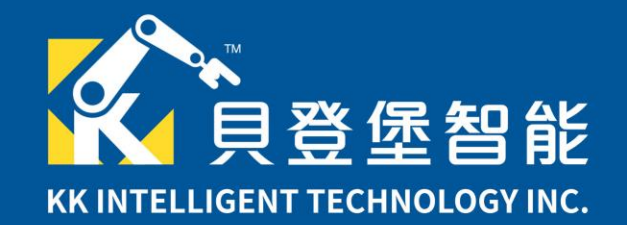

# Learning Objectives

- Get to know MATRIX Robotics
- Understand the specifications and features of MATRIX Mini R4
   <u>controller</u>
- <u>Software Introduction</u>
- Firmware Update
- How to Drive Motors
- Familiarize with the MATRIX series sensors
- Introduction to MATRIX Mini R4 series sets

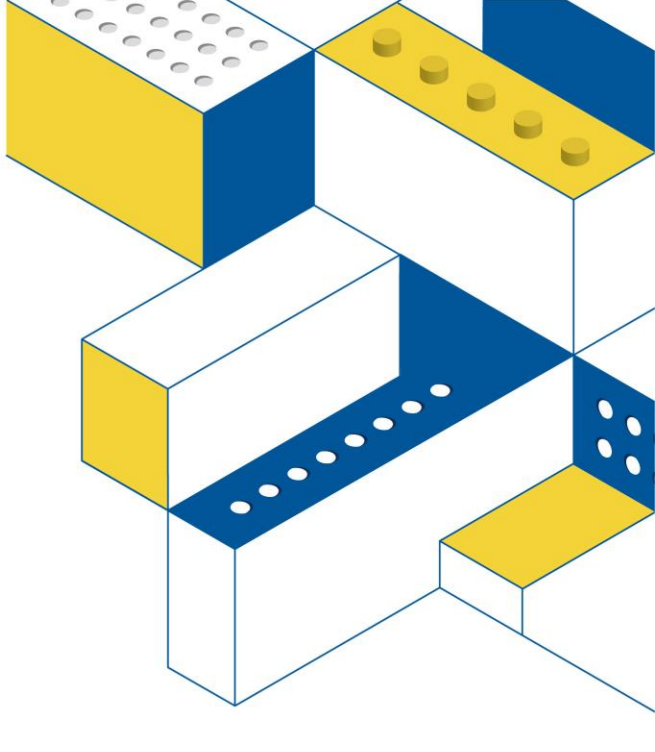

#### MATRIX Robotics

The MATRIX Building System is certified by the U.S. FIRST International Youth Robotics Engineering Challenge and designated equipment for the FTC International Competition since 2013. It's tailored for middle and high school students aged 11 to 18. With aerospace-grade alloy materials, powerful motors, and diverse components, it enables quick realization of complex engineering designs. Users can explore the engineering world hands-on, unleashing their imagination on the MATRIX robot platform.

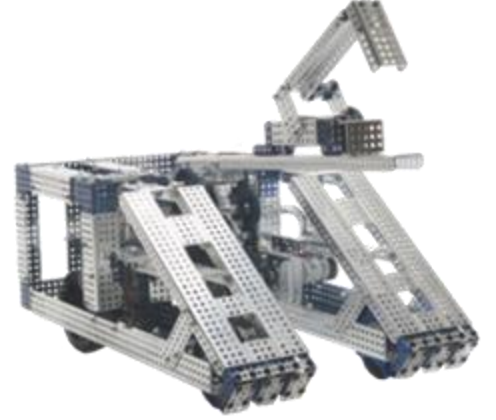

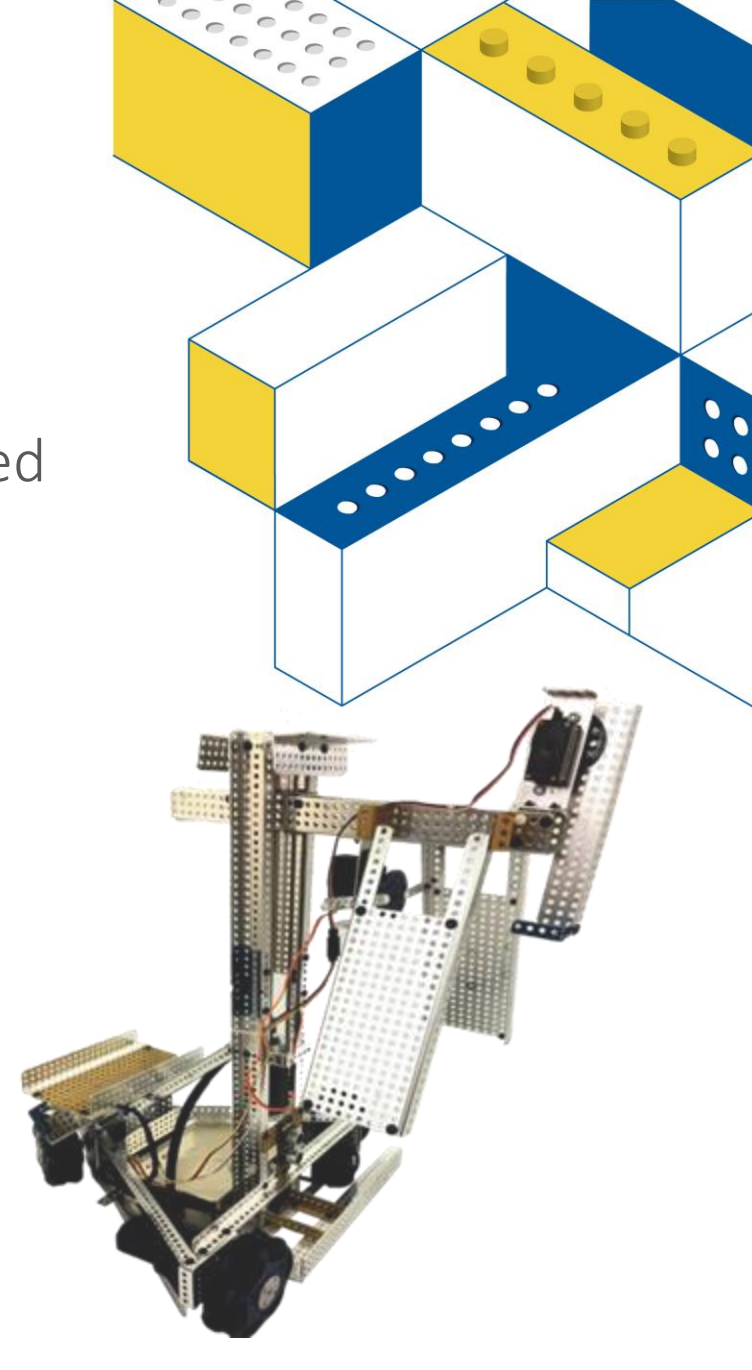

# Flexible Structure Design

Supports the MATRIX building system, enabling users to build projects with industrial-grade metal parts, while also compatible with LEGO Technic, allowing an easy transition from plastic to metal components.

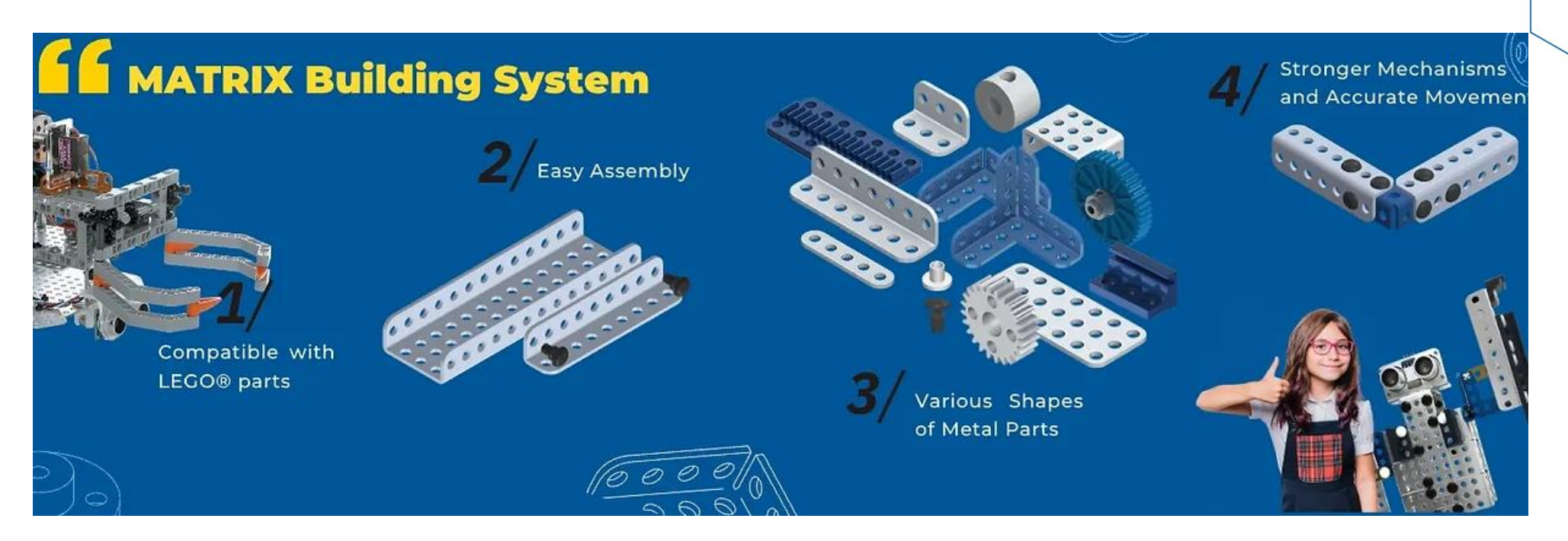

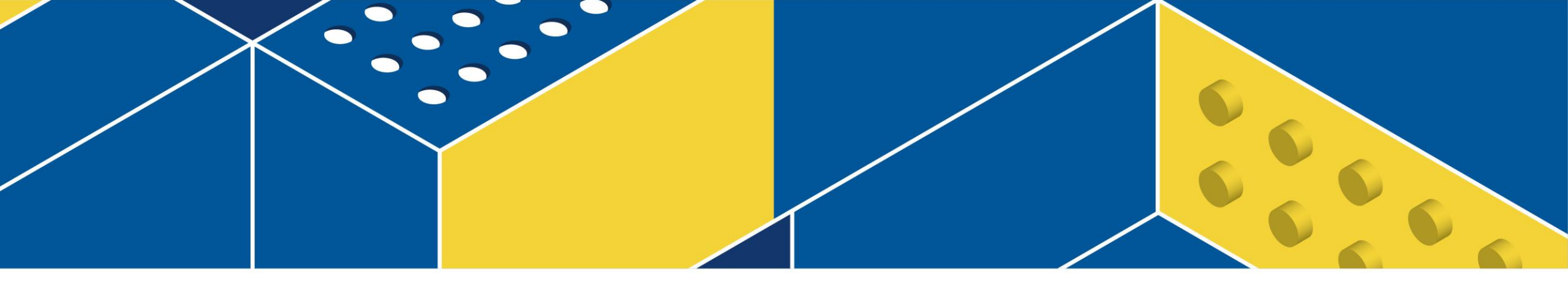

#### **MATRIX Mini R4 Controller**

### MATRIX Mini R4 Specifications

- Microcontroller : Arduino UNO R4 WIFI + STM32F103 (co-processor)
- Working Voltage : 5VDC
- Input Voltage : 6VDC ~ 24VDC
- 5VDC PWM Output Port : 4
- 5VDC Motor Output Port : 4
- Encoder Port : 4
- Digital Signal Port : 4
- Analog Signal Port : 3
- UART Port : 1
- I<sup>2</sup>C Port : 4
- Programmable Button : 2
- Power (Reset) Button : 1
   (Long press for ON/OFF, Short press for reset)
- Programmable RGB LED : 2
- OLED : 0.91" , 128x32 pixels
- Buzzer : 1

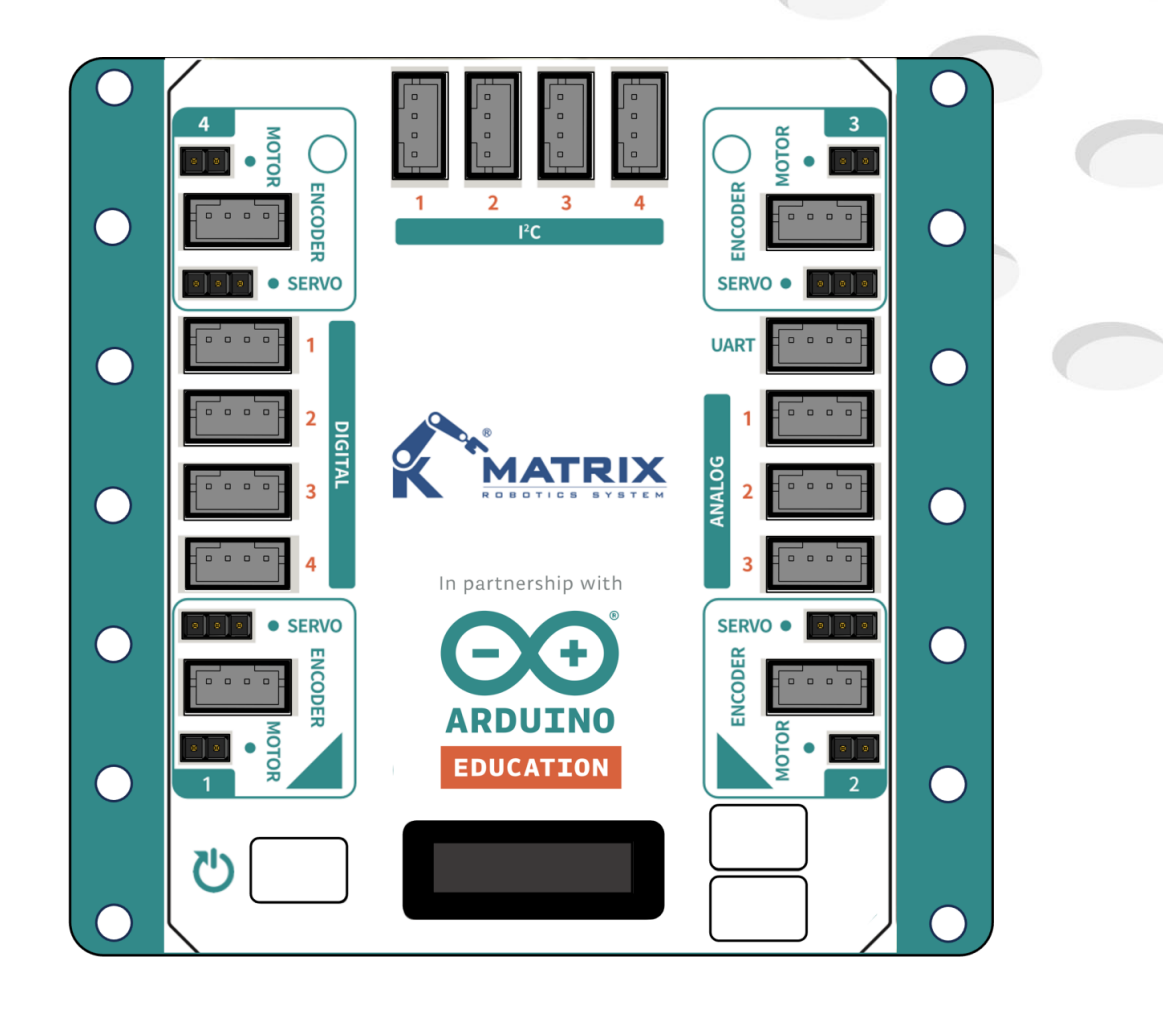

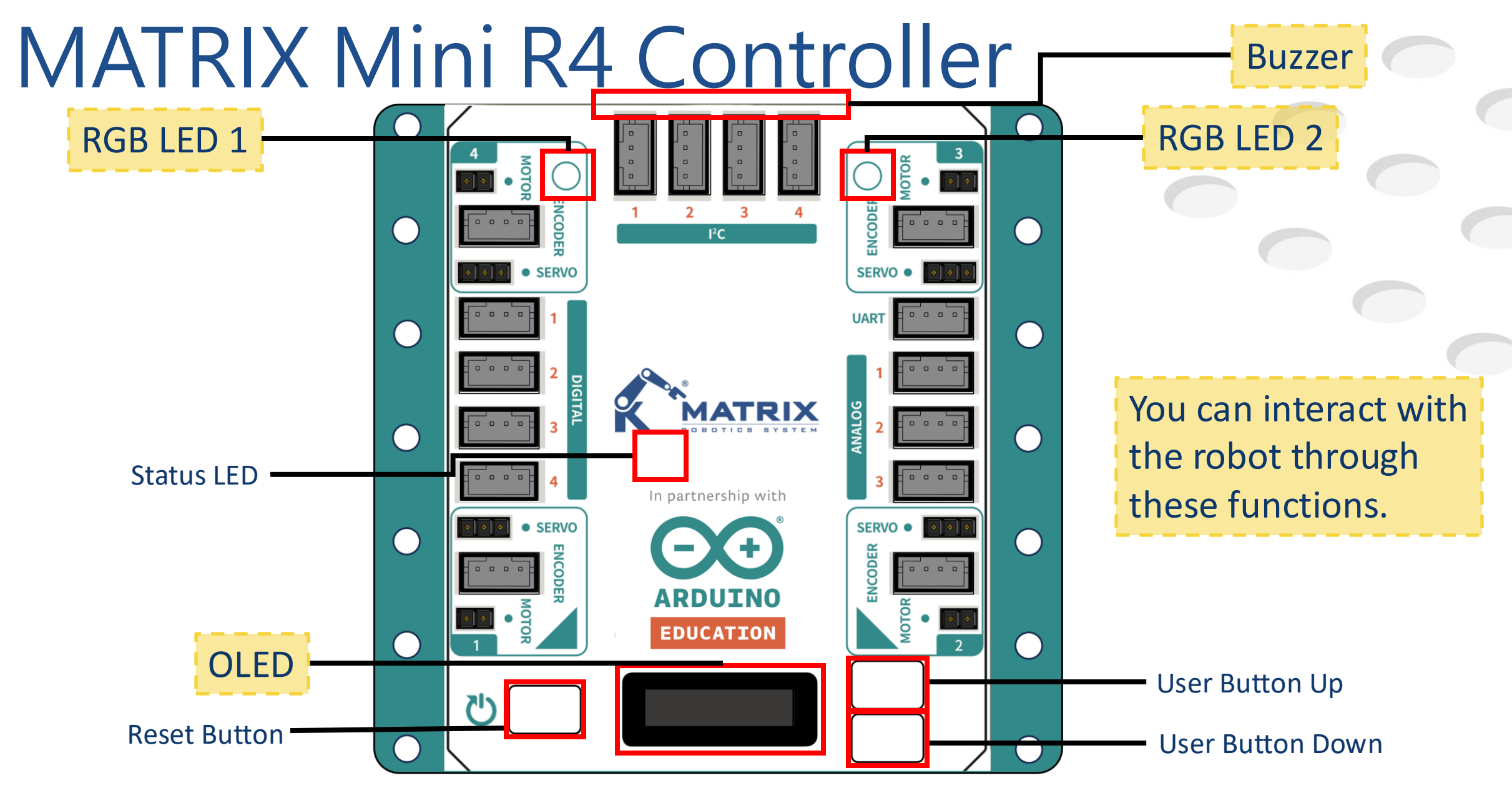

#### Motor ports

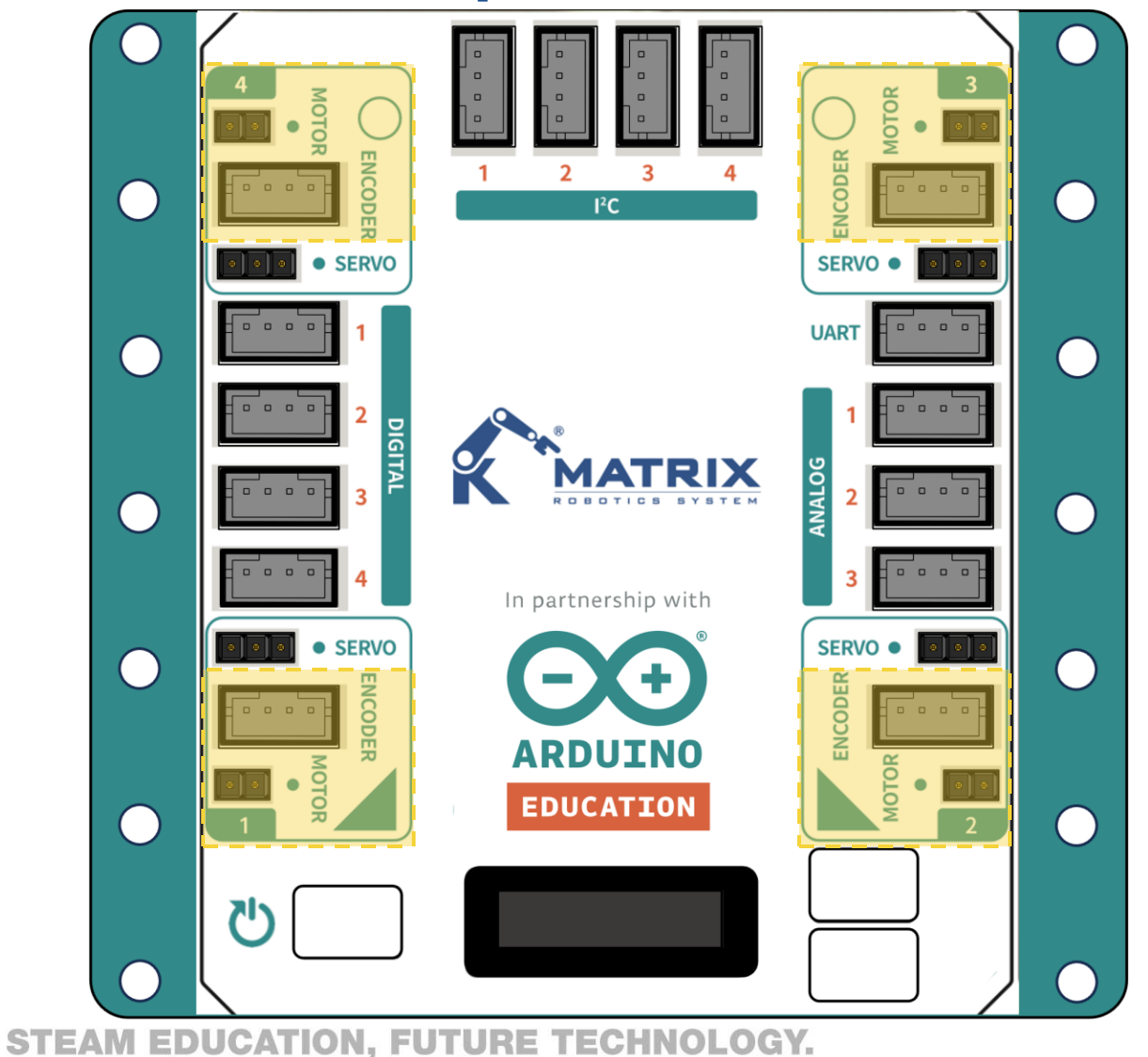

**DC Encoder Motor** 

| ENCODER       | 1 | CH B |
|---------------|---|------|
|               | 2 | CHA  |
|               | 3 | M5V  |
| 1234          | 4 | GND  |
| DC MOTOR PORT | 1 | M-   |
| 1 2           | 2 | M+   |

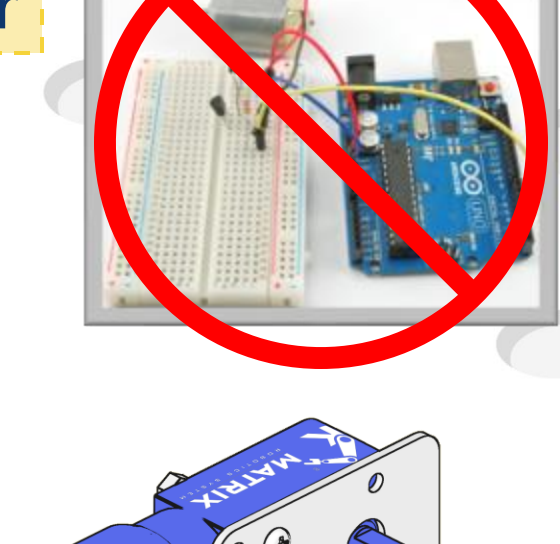

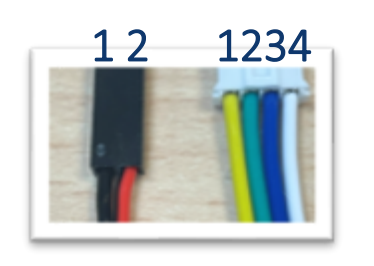

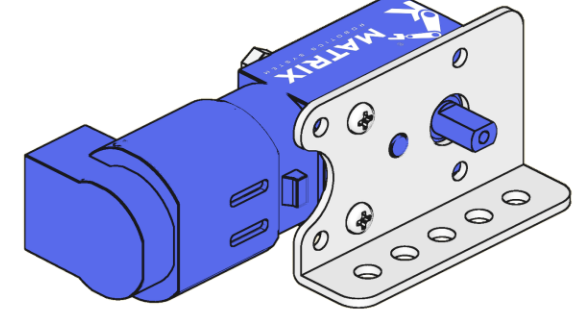

Make sure the black wire(GND) is close to the dot.

### Motor ports

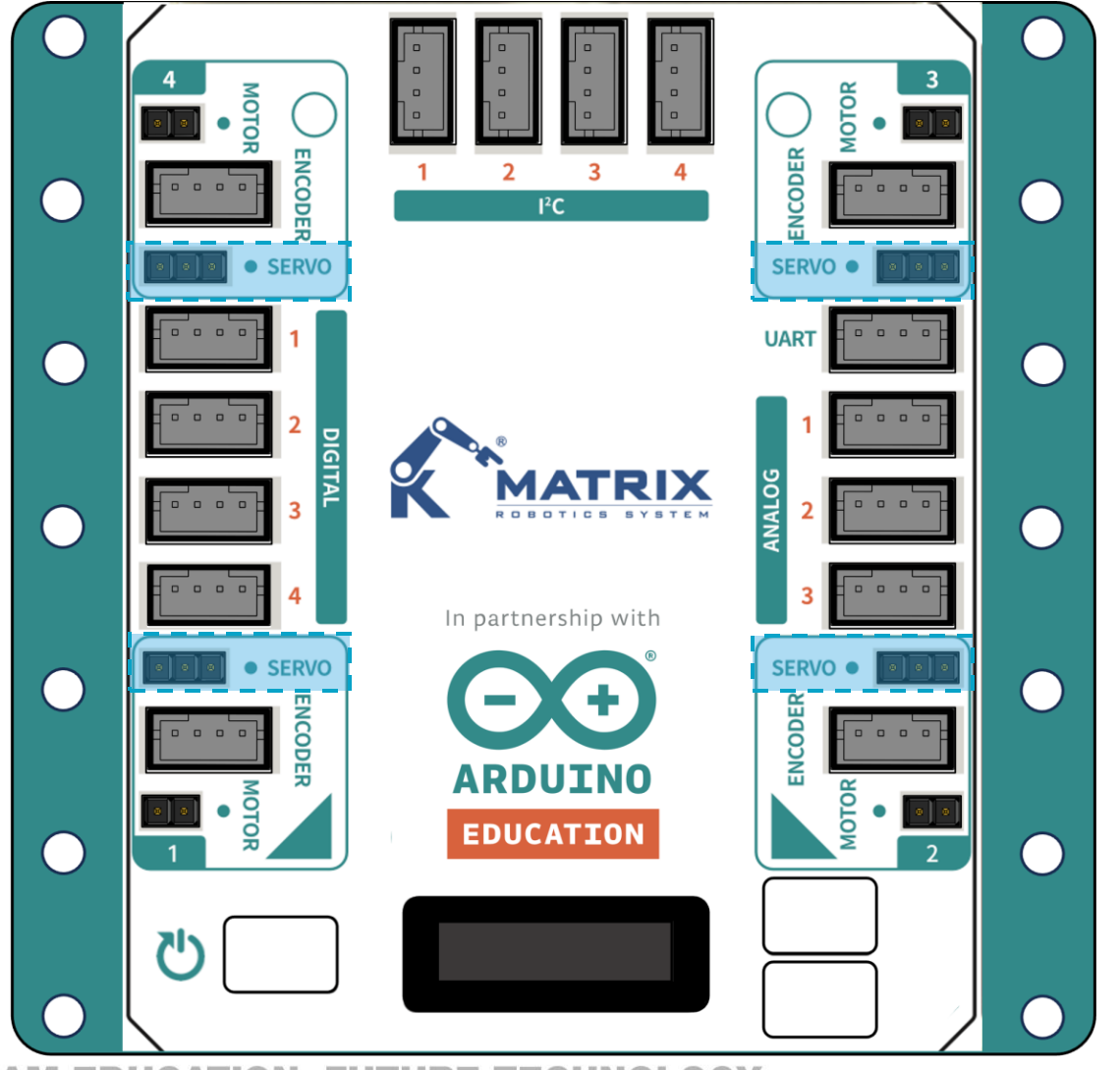

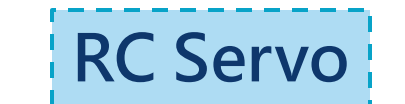

| RC SERVO PORT | 1 | GND |
|---------------|---|-----|
| •             | 2 | M5V |
| 123           | 3 | PWM |

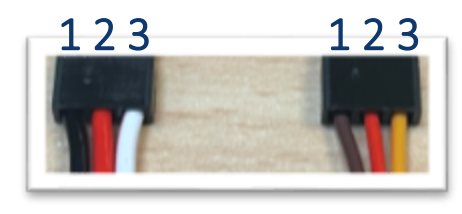

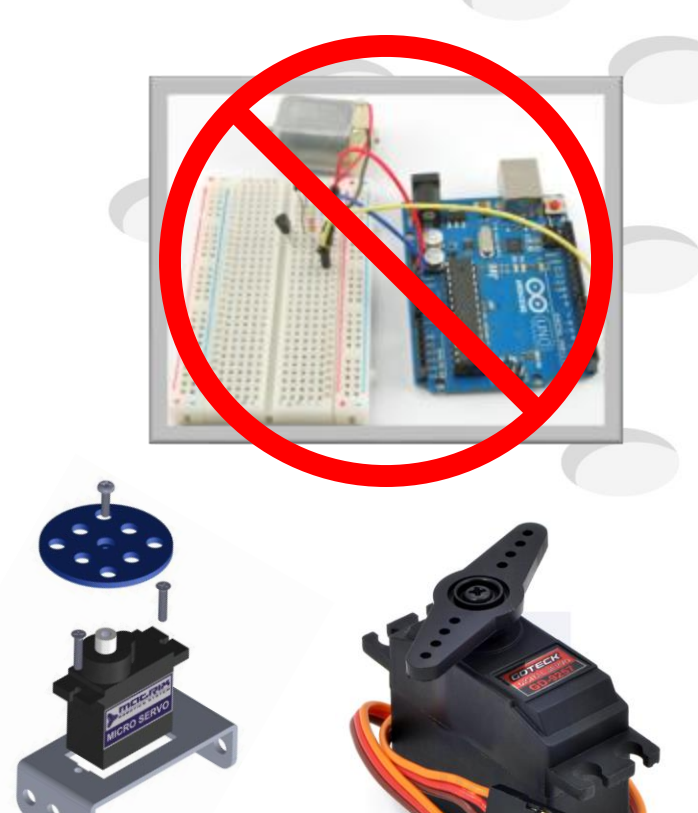

#### Make sure the black or brown wire (GND) is close to the dot.

## Analog ports

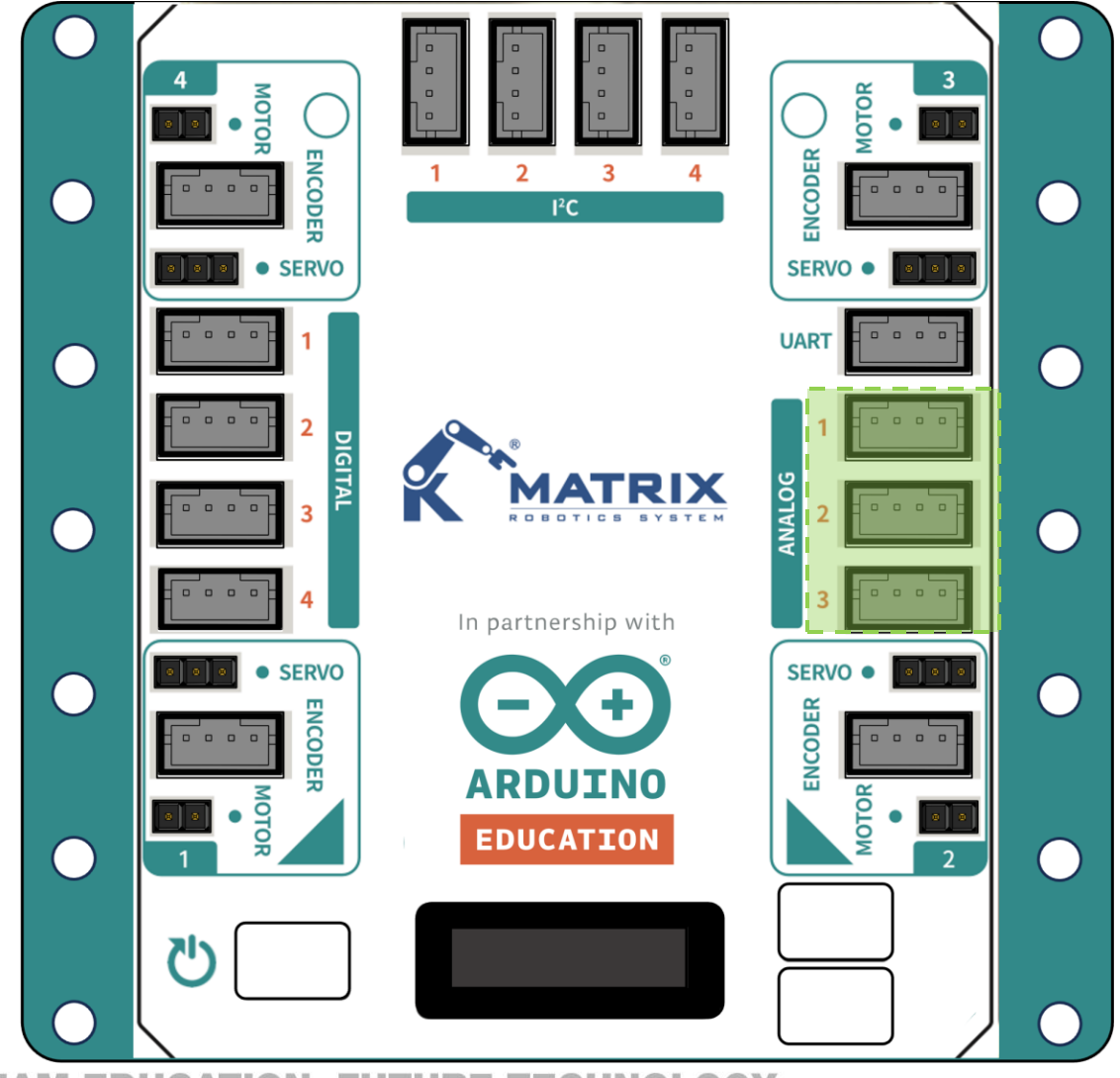

**STEAM EDUCATION, FUTURE TECHNOLOGY.** 

#### Analog IN

The Mini R4 can be connected to and integrated with any analog sensor that supports Arduino.

| ANALOG PORT |   |   |   |   | 1 | AIN A |
|-------------|---|---|---|---|---|-------|
|             | _ |   | _ | _ | 2 | AIN B |
|             |   |   |   |   | 3 | A5V   |
|             | 1 | 2 | 3 | 4 | 4 | GND   |

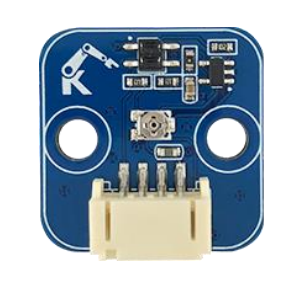

Gray Scale

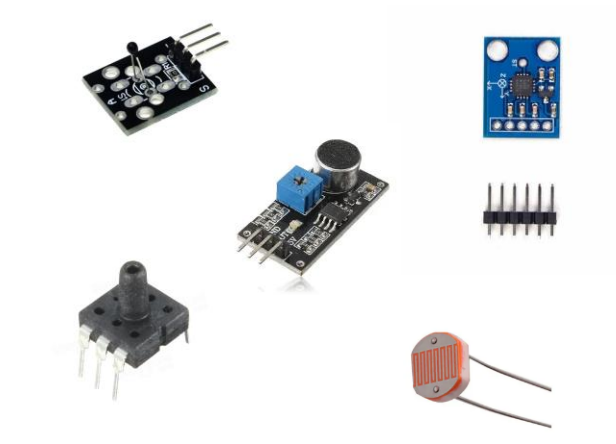

# **Digital ports**

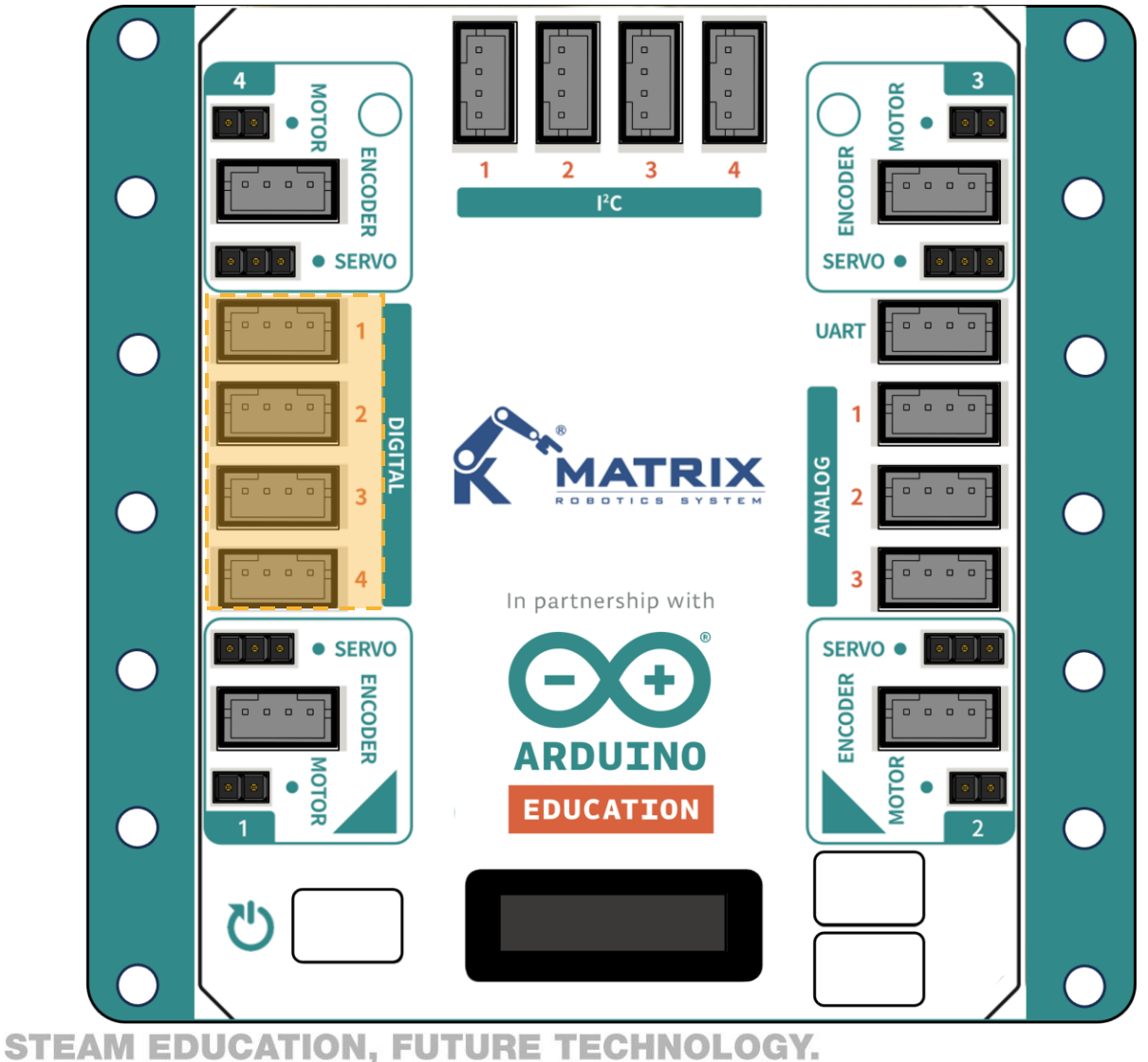

#### Digital I/O

The Mini R4 can be connected to and integrated with any digital sensor that supports Arduino.

| DIGITAL PORT | 1 | DIO A |
|--------------|---|-------|
|              | 2 | DIO B |
|              | 3 | 5V    |
| 1234         | 4 | GND   |

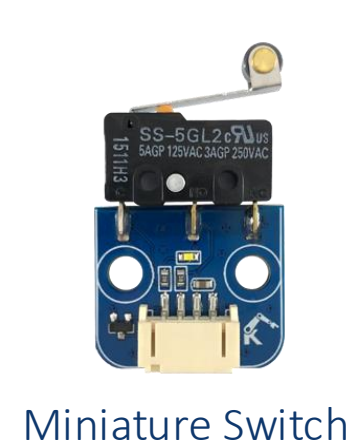

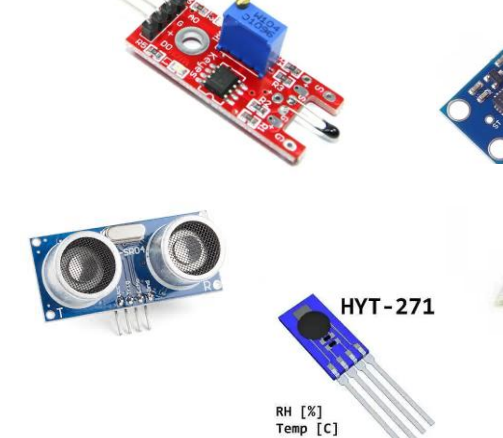

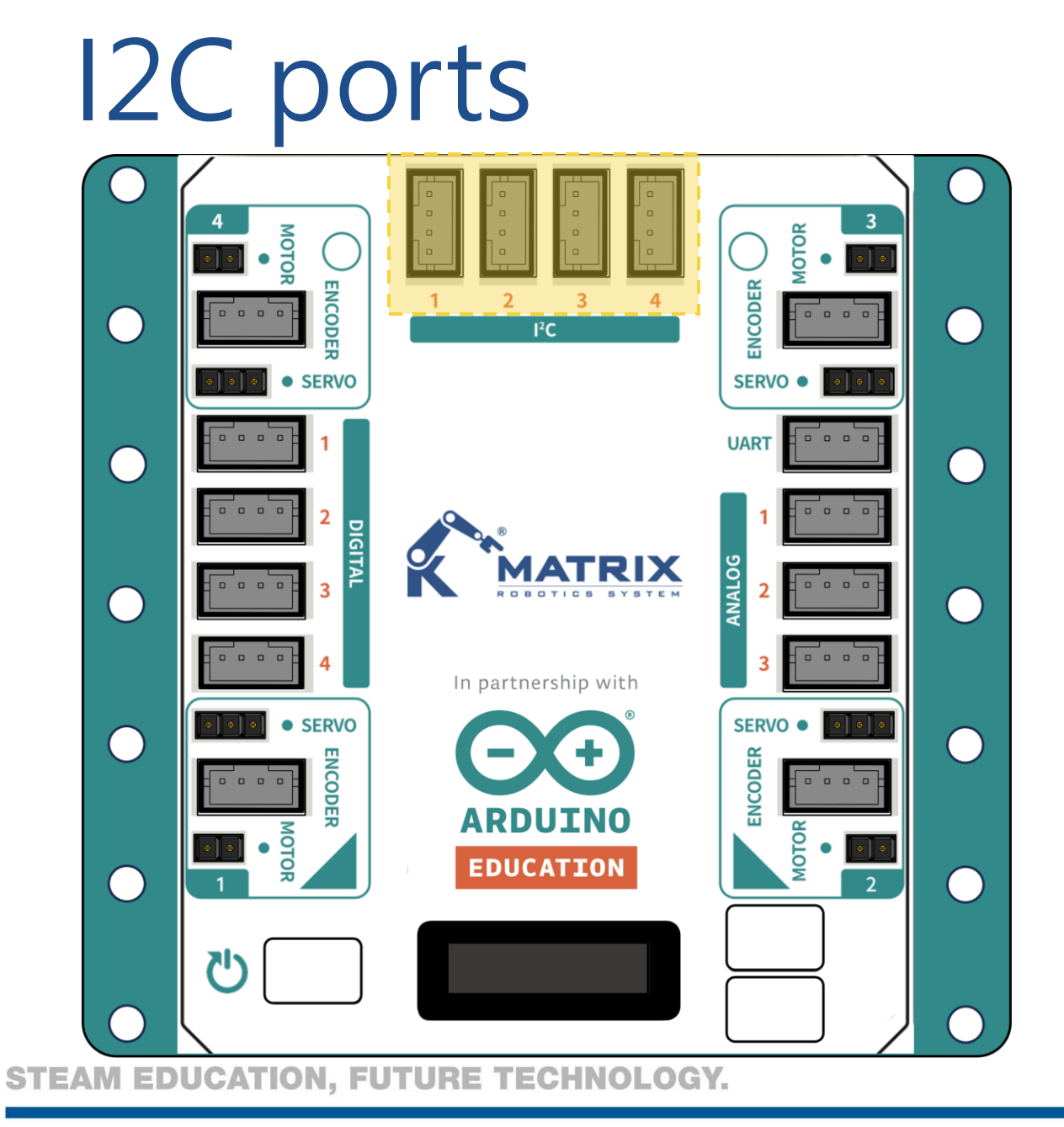

#### **I2C I/O**

The Mini R4 can be connected to and integrated with any I2C sensor that supports Arduino.

| l <sup>2</sup> C |   |   |   |   |   |     | SDA |
|------------------|---|---|---|---|---|-----|-----|
|                  |   |   |   |   | 2 | SCL |     |
|                  |   |   |   |   |   | 3   | 5V  |
|                  | 1 | 2 | 3 | 4 |   | 4   | GND |

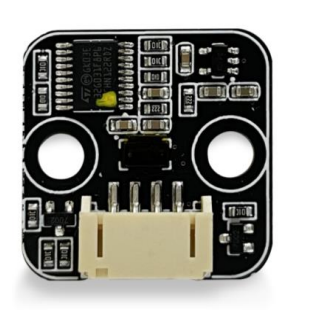

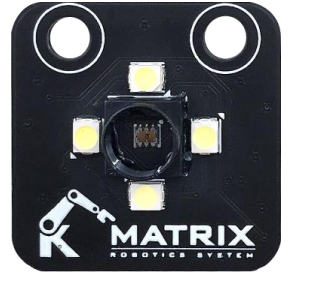

Laser

Color

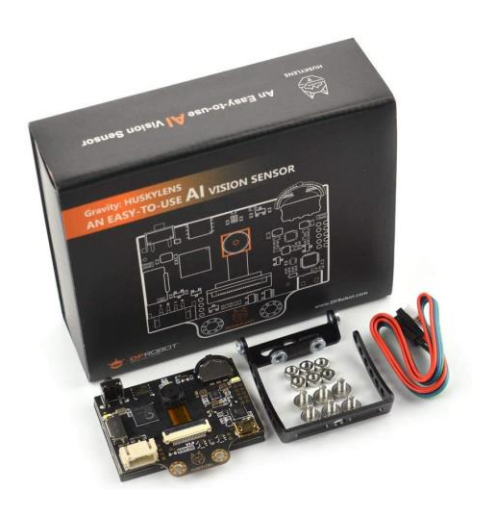

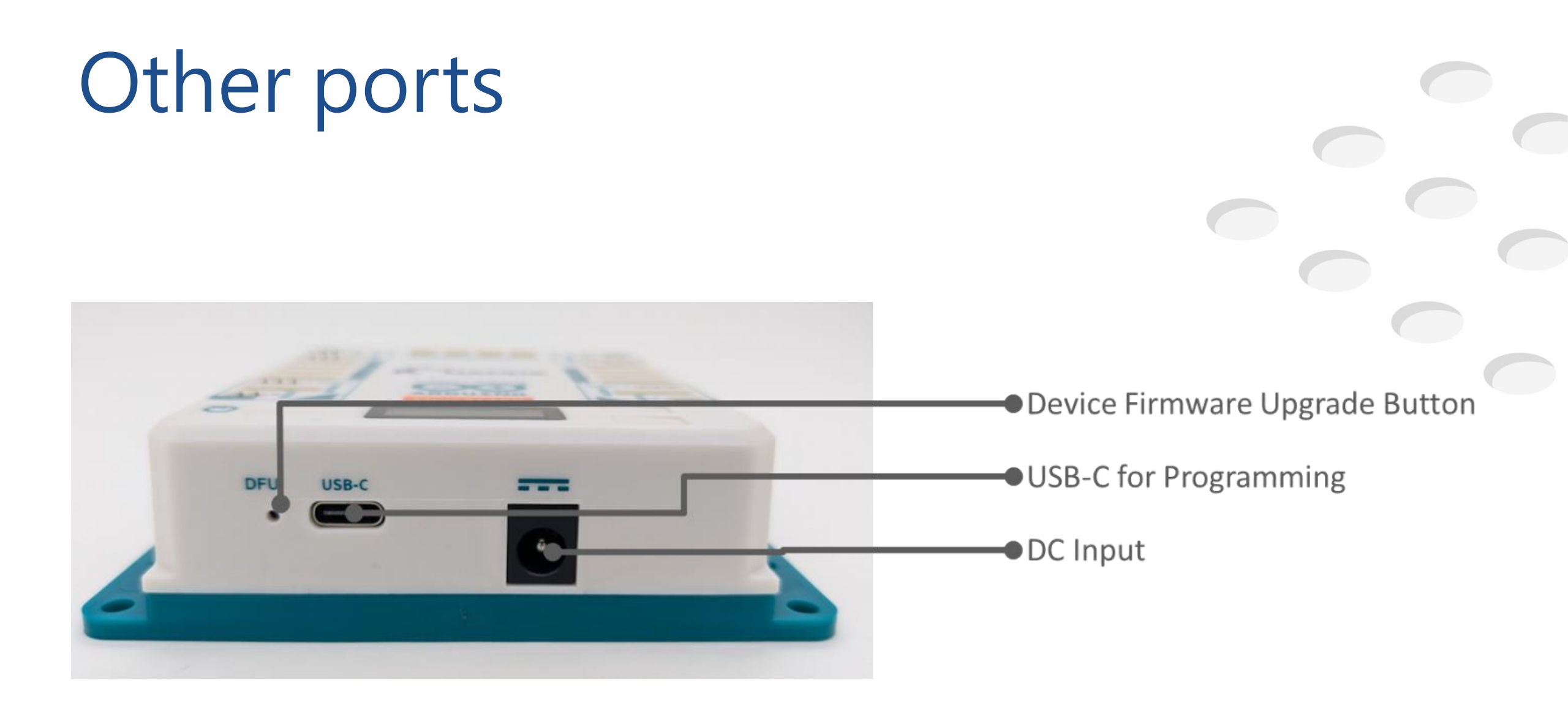

#### Arduino Ecosystem – Arduino Cloud Support

The Mini R4 has Wi-Fi capability, it can support Arduino cloud and IOT projects.

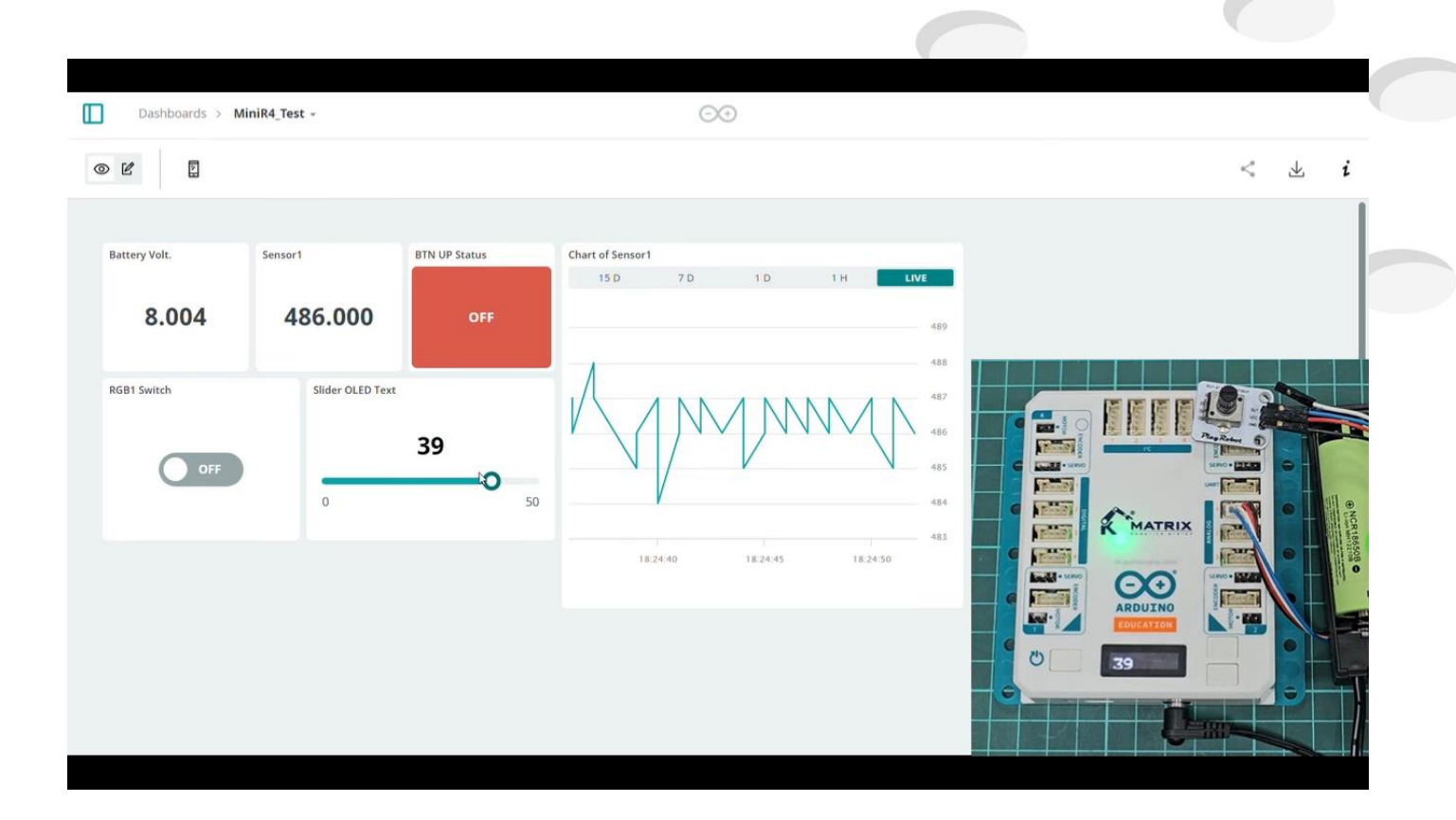

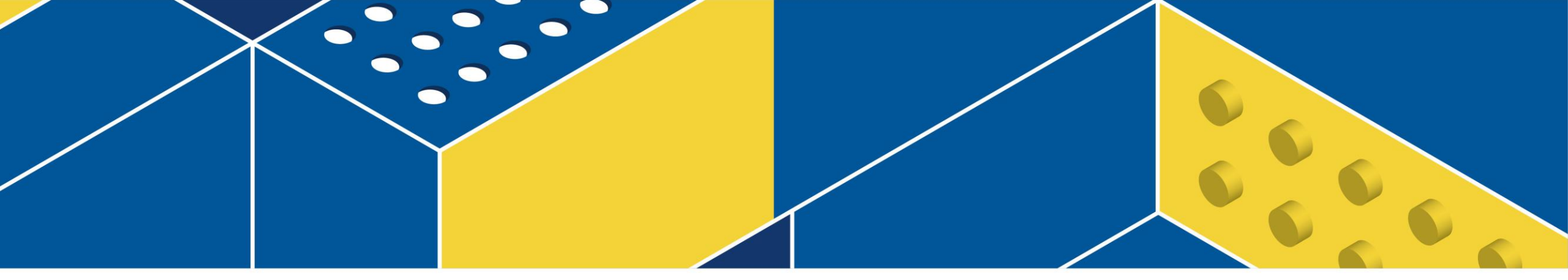

#### Software

#### **Available Software**

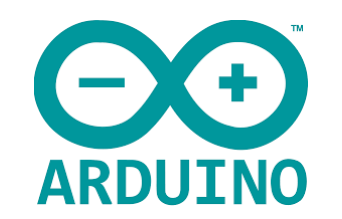

| 00 project_Unitined3.0] Ardune 1.6.5                                                                                                    | - | ٥ | × |
|----------------------------------------------------------------------------------------------------|---|---|---|
| 明義 编辑 桥桥语 正真 說明                                                                                                    |   |   |   |
|                                                                                                    |   |   | 2 |
| protectntledl_3§                                                                                                    |   |   |   |
| fields datano.'e                                                                                                    |   |   | ^ |
| first de dies he<br>Statiste de States Sana 15                                                                                                    |   |   |   |
| A RELATIVE MALE TO A RELATIVE MALE TO A RELATIVE TO A RELATIVE MALE TO A RELATIVE MALE TO A RELATIVE TO A RELATIVE TO A RELATIVE MALE TO A RELATIVE MALE TO A RELATIVE MALE TO A RELATIVE MALE TO A RELATIVE MALE TO A RELATIVE MALE TO A RELATIVE MALE TO A RELATIVE TO A RELAT |   |   |   |
| And a set of a 10 kin of a 10 kin of a                                                                                                    |   |   |   |
| don't which a for the con-                                                                                                    |   |   |   |
|                                                                                                    |   |   |   |
|                                                                                                    |   |   |   |
| If years a fine of the second second s                                                                                                    |   |   |   |
|                                                                                                    |   |   |   |
|                                                                                                    |   |   |   |
| 1000 JOOC JL                                                                                                    |   |   |   |
|                                                                                                    |   |   |   |
|                                                                                                    |   |   |   |
|                                                                                                    |   |   |   |
| void Jeley(Fice) econtrol)                                                                                                    |   |   |   |
| which will sol a continue (leppi);                                                                                                    |   |   |   |
| 5                                                                                                    |   |   |   |
| ](teol. liter                                                                                                    |   |   |   |
|                                                                                                    |   |   |   |
|                                                                                                    |   |   |   |
|                                                                                                    |   |   |   |
|                                                                                                    |   |   |   |
|                                                                                                    |   |   |   |
|                                                                                                    |   |   |   |

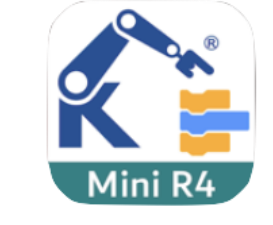

0

0

00

....

0 0

00

0

•••

| MATRIX 8" .                                                                                                    | Project.mbr4                                                                                                    | O 🗇 No Device 🐂                                                                                                    |
|----------------------------------------------------------------------------------------------------|----------------------------------------------------------------------------------------------------|----------------------------------------------------------------------------------------------------|
| Mini Cos<br>Mini Cos<br>Mini C | Man Bargan 1 Mathad + Lawit 0 An + Baraci 1 Mail +<br>Martar Og<br>An Han COC Malare M1 + Provins (Cn +<br>Og Man COC Malare M2 + Research (CT +<br>Og Man COC Malare M1 + Research (CT +<br>Og Man COC Malare M1 + Research (CT +<br>Og Man COC Malare M1 + Research (CT +<br>Og Man COC Malare M1 + Research (CT +<br>Og Man COC Malare M1 + Research (CT +<br>Og Man COC Malare M2 + Research (CT +<br>Og Man COC Malare M2 + Research (CT + | <pre> 1 #Jaclade "MariationBalk" 2 void study) 4 ( 3 NinAA-Datii() 4 ( 3 NinAA-Datii() 5 NinAA-Datii() 5 NinAA-Datii() 6 NinAA-Datii() 6 NinAA-Datii() 7 NinAA-Datii() 7 NinAA-Datii() 8 NinAA-Datii() 9 NinAA-Datii() 9 NinAA</pre> |
| Q         Marc DD Mater         M         N           Q         Marc DD Mater         M         N         N           Q         Marc DD Mater         MDC1         N         N           Q         Marc DD Mater         MDC1         N         N           Q         Marc DD Mater         MDC1         N         N           Q         Marc DD Mater         MDC1         N         N           Q         Marc DD Mater         MDC1         N         N                                                                                                    |                                                                                                    |                                                                                                    |
| 9 Mini Serve Motor RO1 +                                                                                                    |                                                                                                    | Send &                                                                                                    |

#### Arduino IDE

#### MATRIXblock

# What is MATRIXblock

MATRIXblock is a robot programming tool based on Scratch. It offers block to C++ previews and serial port monitor for easy data debugging.

This software serves as a perfect bridge from block-based to textbased coding, making it ideal for beginners and educators. With MATRIXblock, users can seamlessly transition to advanced coding

while bringing their creative ideas to life.

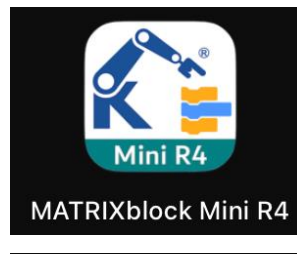

For MATRIX Mini R4 series set

For MATRIX Mini 2.0 series set

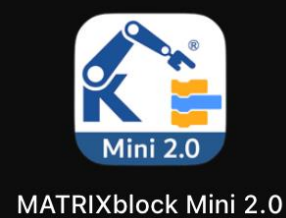

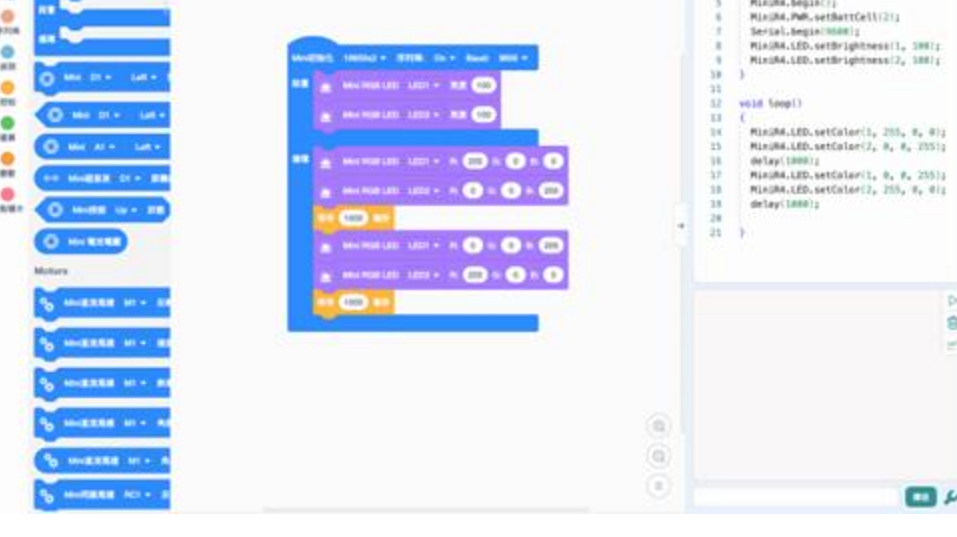

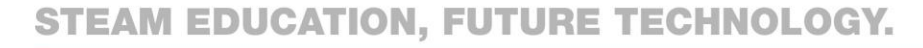

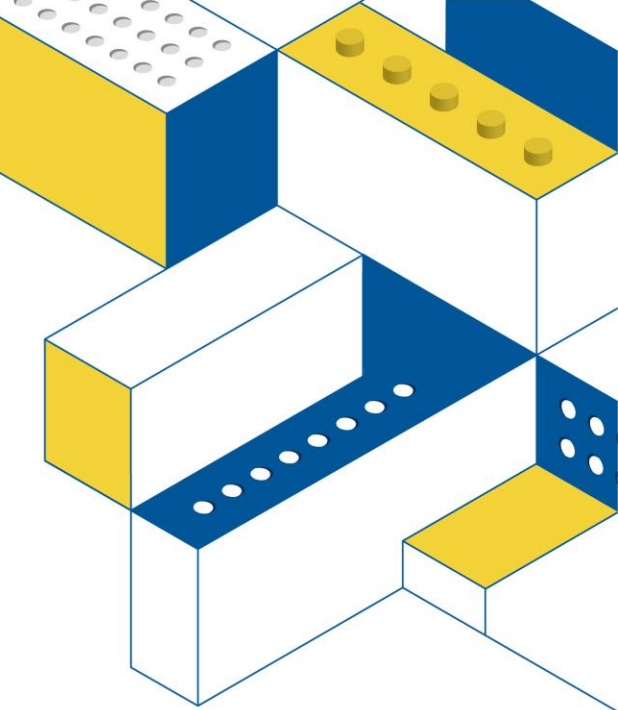

#### Interface Guide

MATRIX

- 1. Language: Tap to change the language.
- 2. Files: Add, open, save files, and firmware update.
- 3. Teaching: Basic introduction, assembly skills, sample models, sample programs.
- 4. File name: The name of the current file.
- 5. Compile verification: Compile and validate programs without equipment.

Project.mbr4

 $\mathfrak{H}$ 

 $( \rightarrow )$ 

tty.usbmodemF412FA

- 6. Compile and download the program to MATRIX Mini.
- 7. Robot connection port.

#### Interface Guide-Blocks Area

Find blocks by category and color.

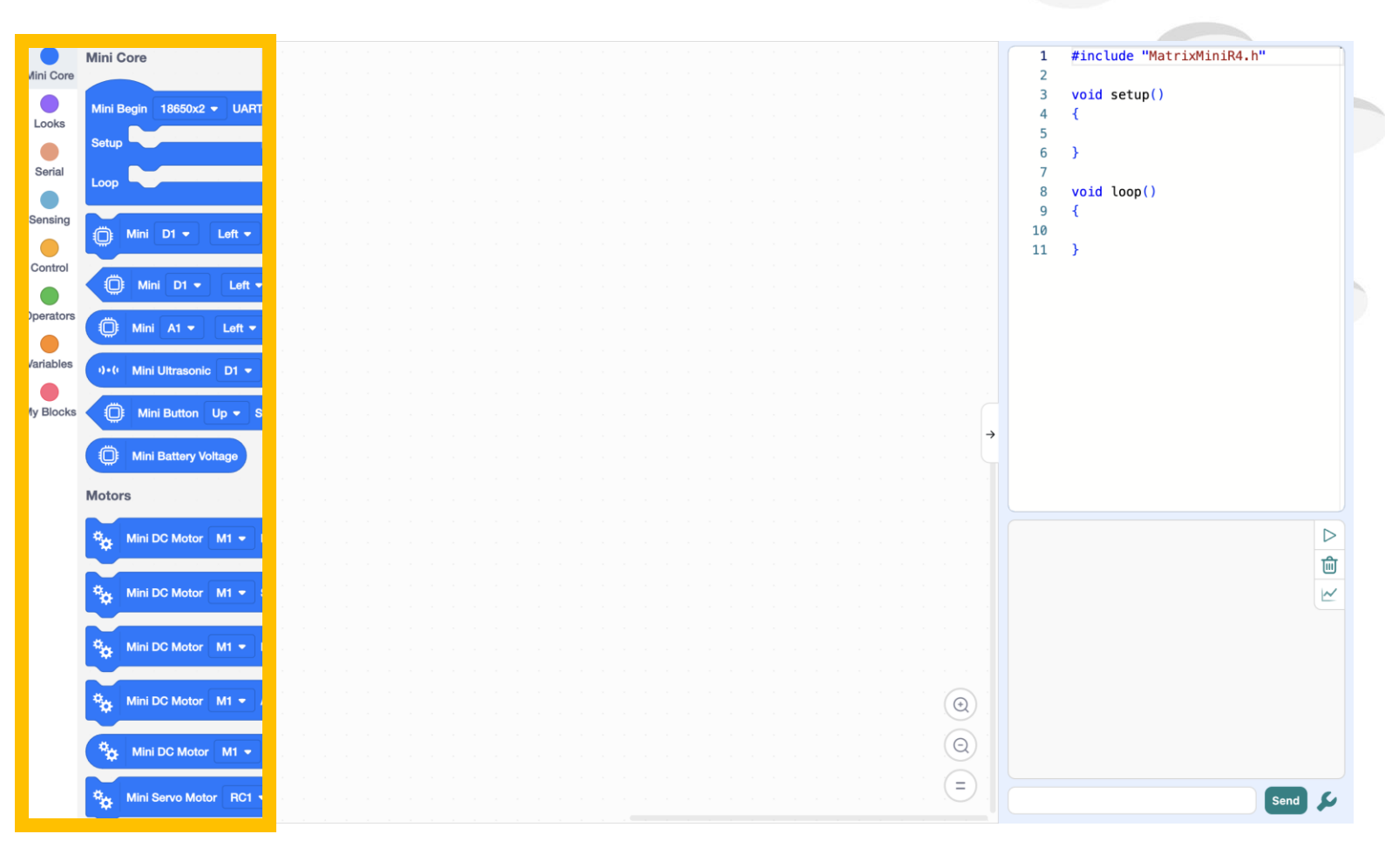

#### Interface Guide-Edit area

Drag and drop the blocks to this area for programming.

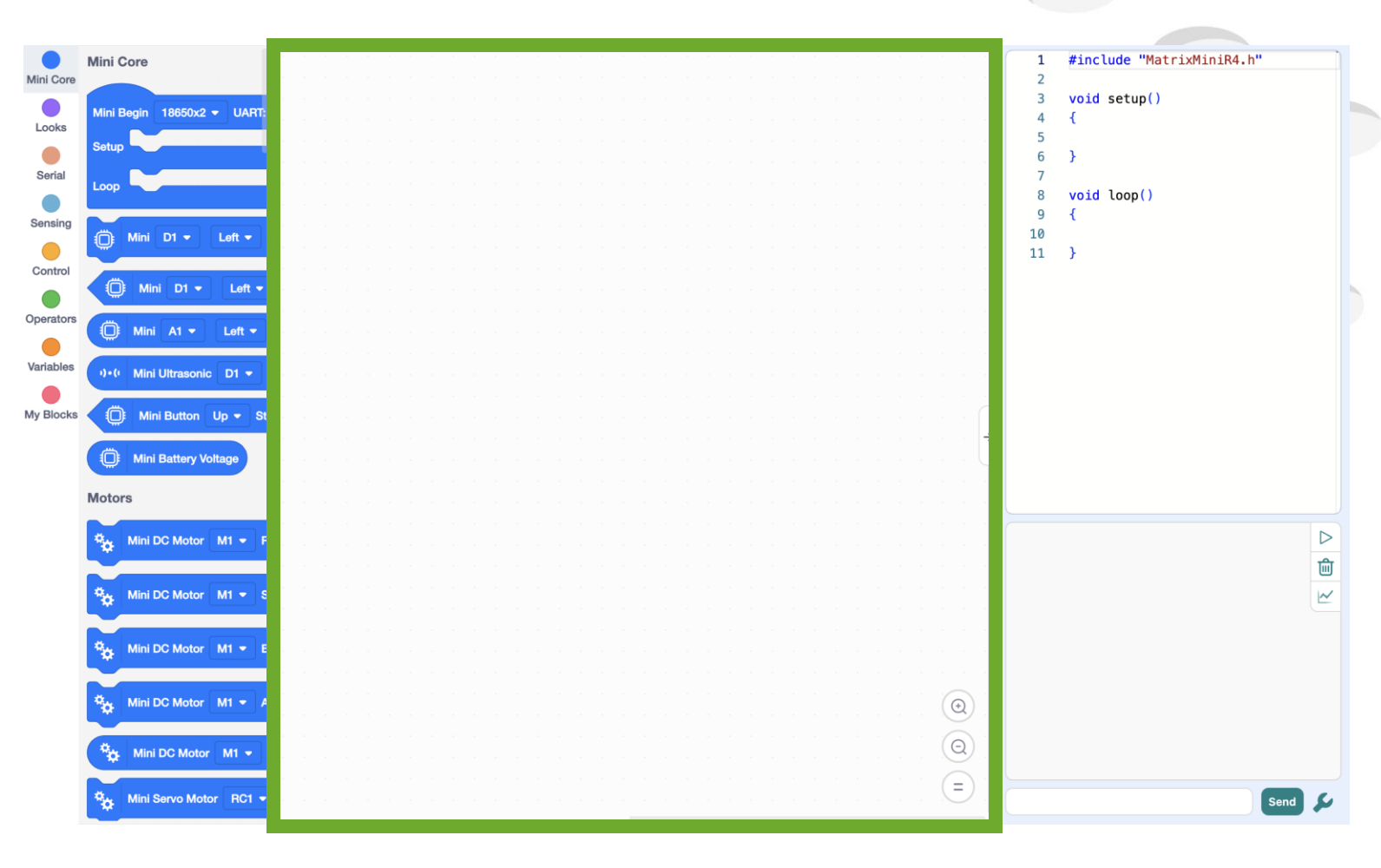

#### Interface Guide- Code View

You can see the C++ code that the blocks have been converted to, or copy it to the Arduino IDE for further editing.

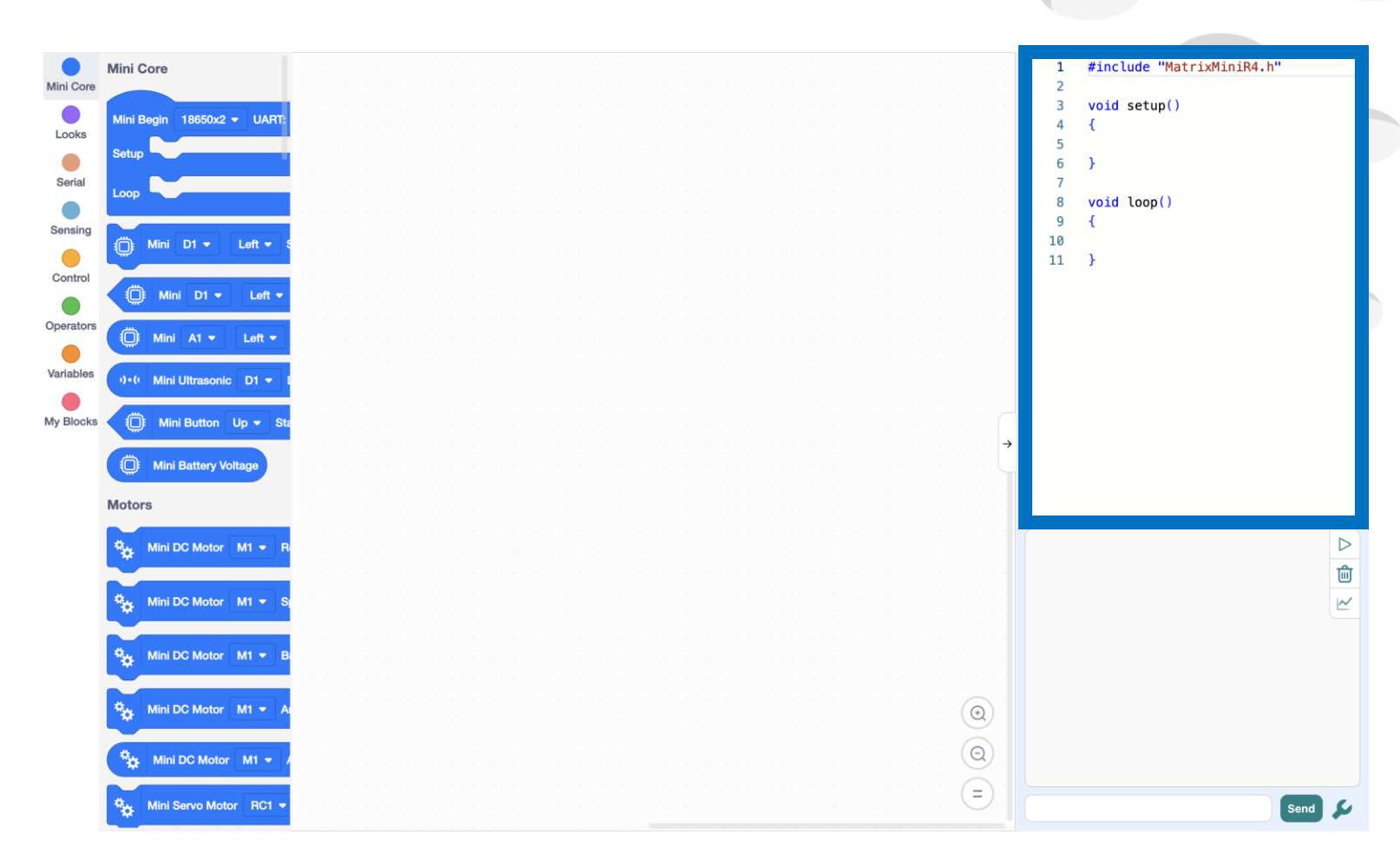

#### Interface Guide-Information Window

Use the serial port to communicate with the robot.

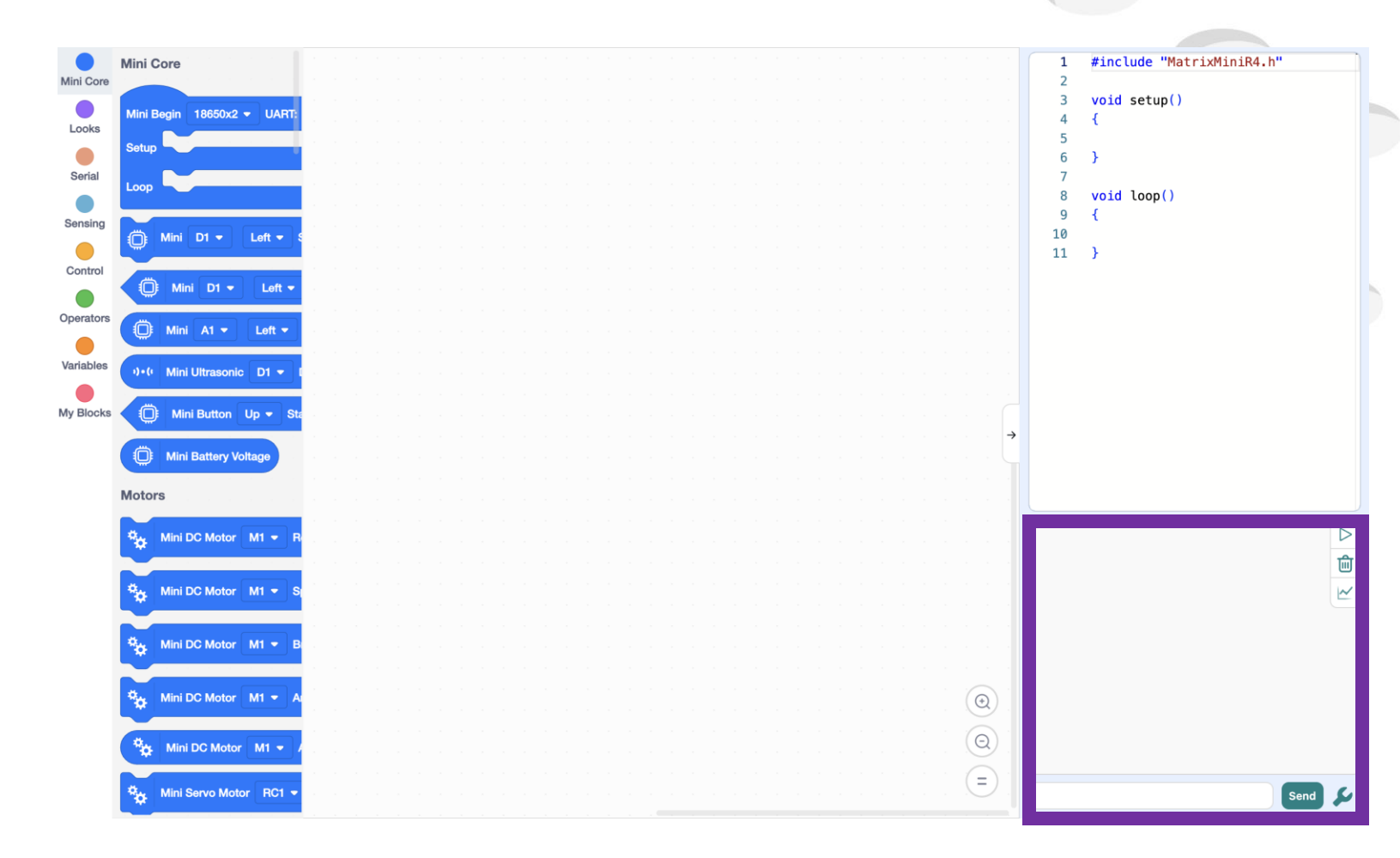

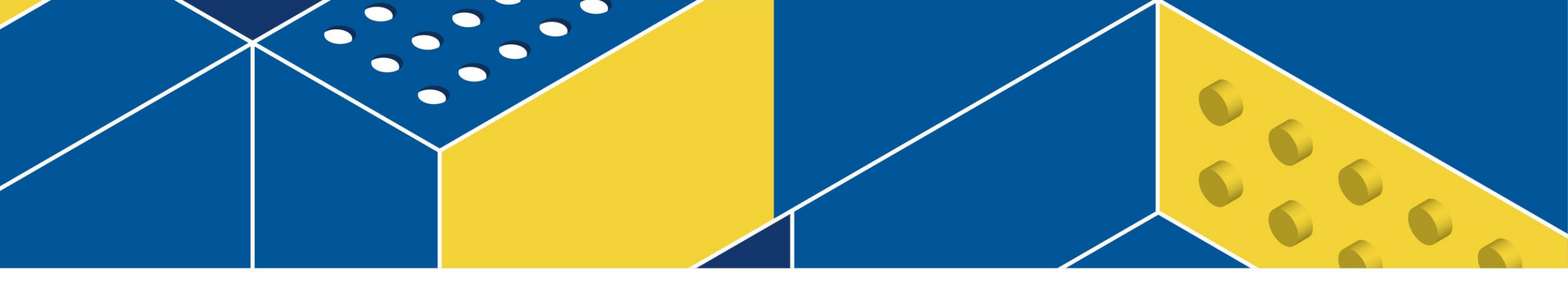

#### **Firmware Update**

# Step0 – Firmware Version Check

While Power On/Reset the Mini R4 Controller, you can see the firmware version on OLED Screen.

If firmware is not latest, you might need to upgrade your device to have best experience of Mini R4.

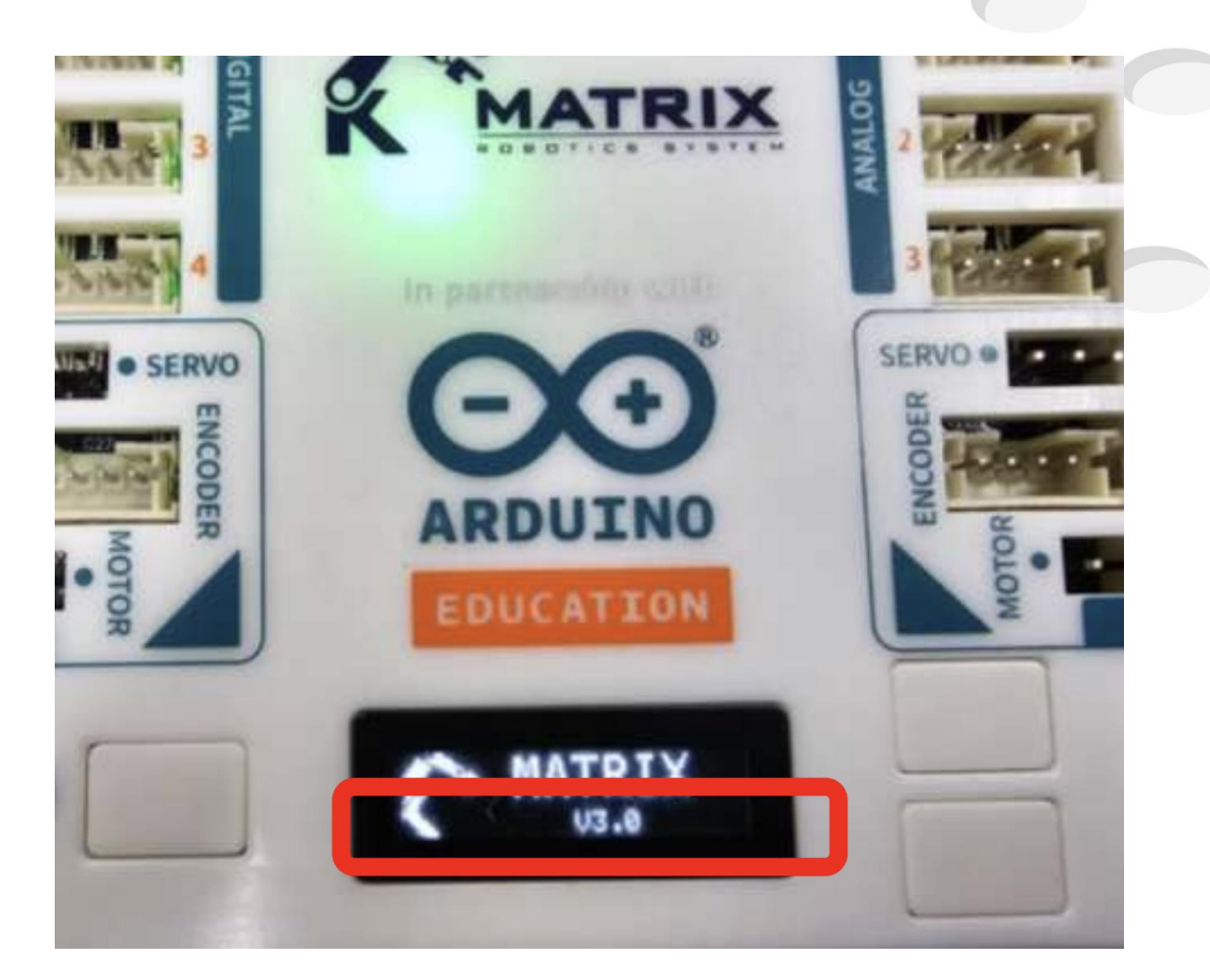

#### Step1 – Prepare a Tool

Find a paperclip, SIM card pin, small pen or a similar small pin tool.

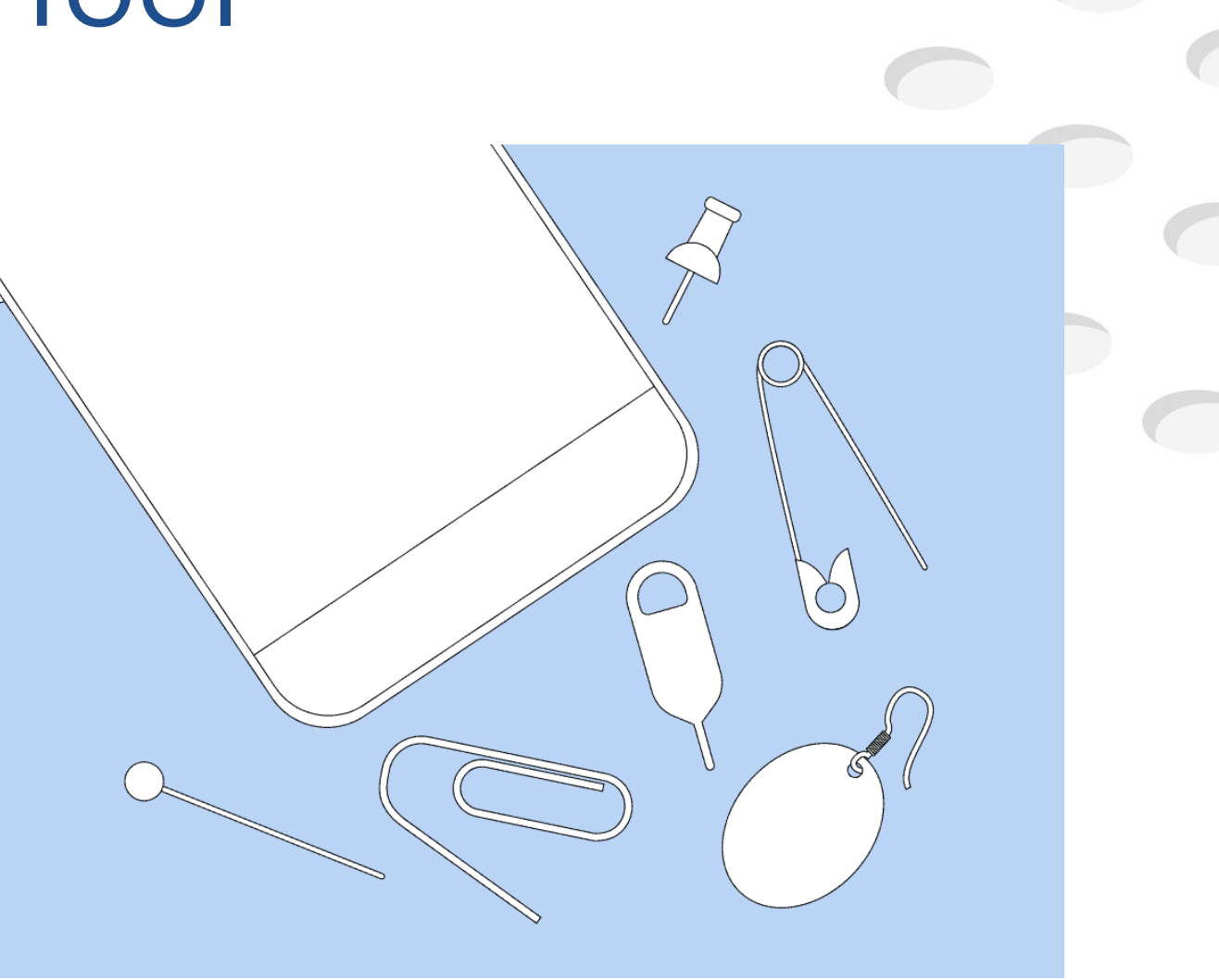

#### Step2 – Remove Power

Disconnect the Device from both the battery and USB power.

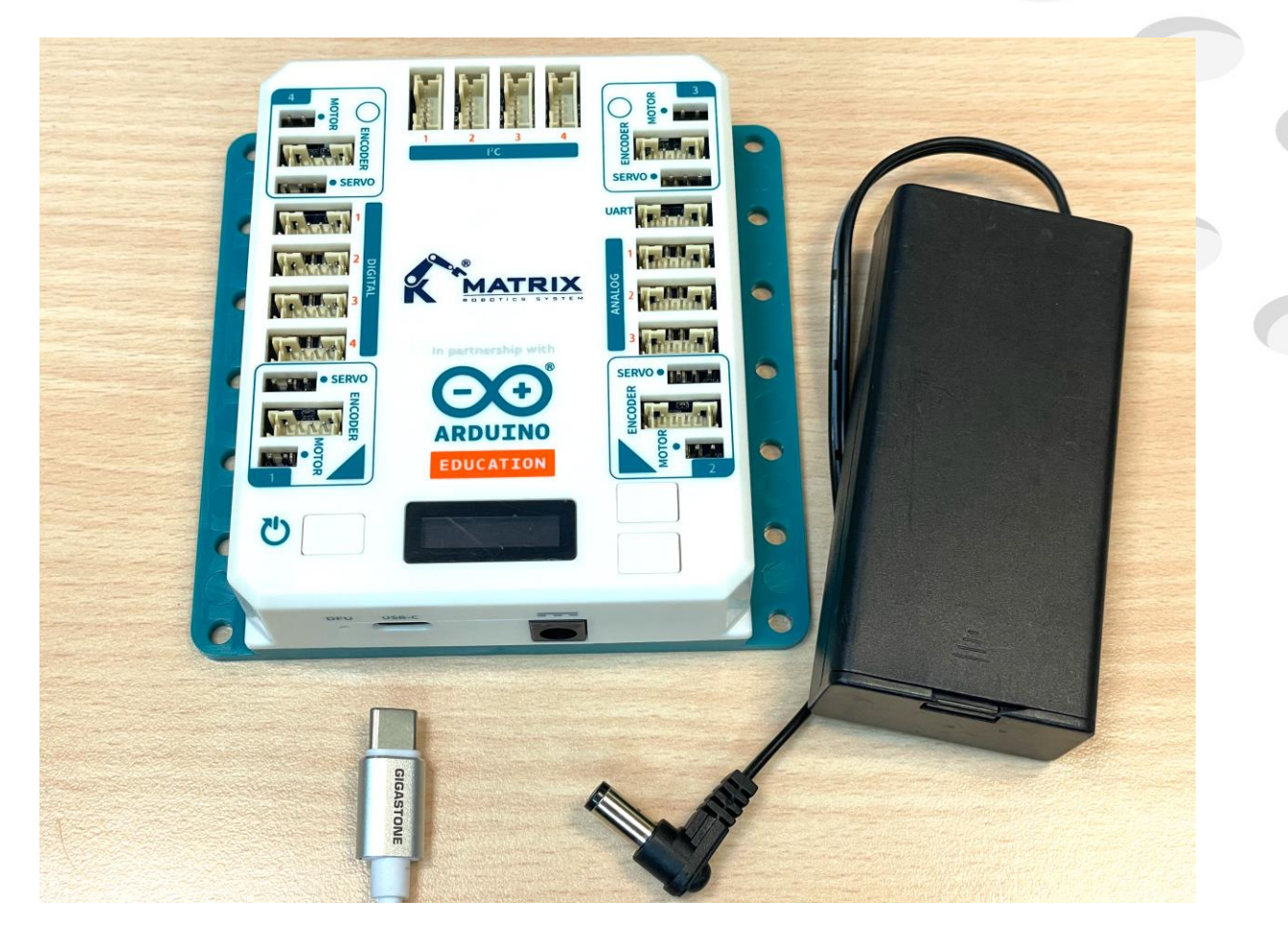

### Step3 – Connect USB to the computer

Connect the USB cable to the computer first.

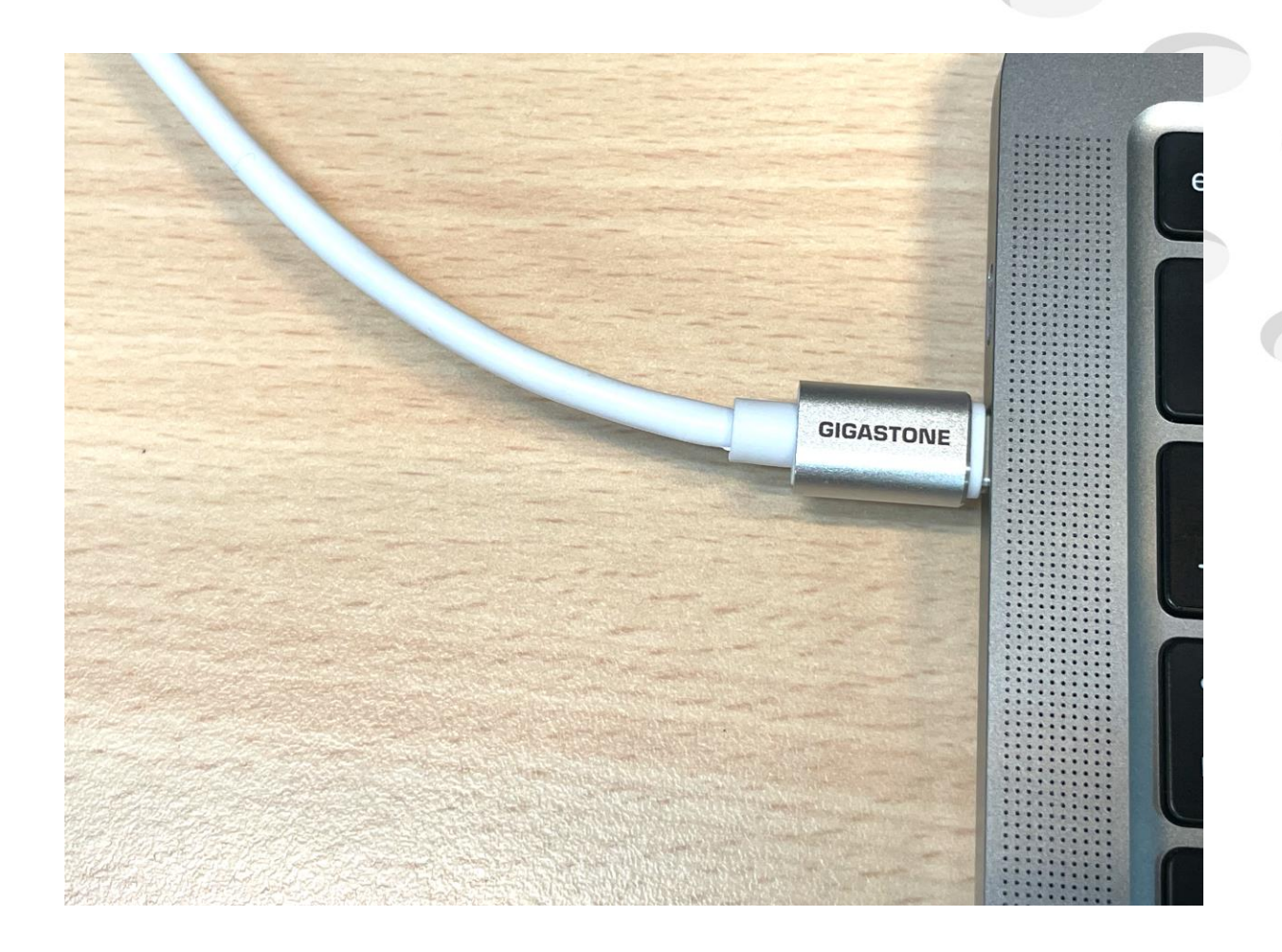

#### Step4 – Press the DFU button

Insert the paperclip into the DFU mode pinhole on the Device.

(Usually located on the side of the device, near by USB)

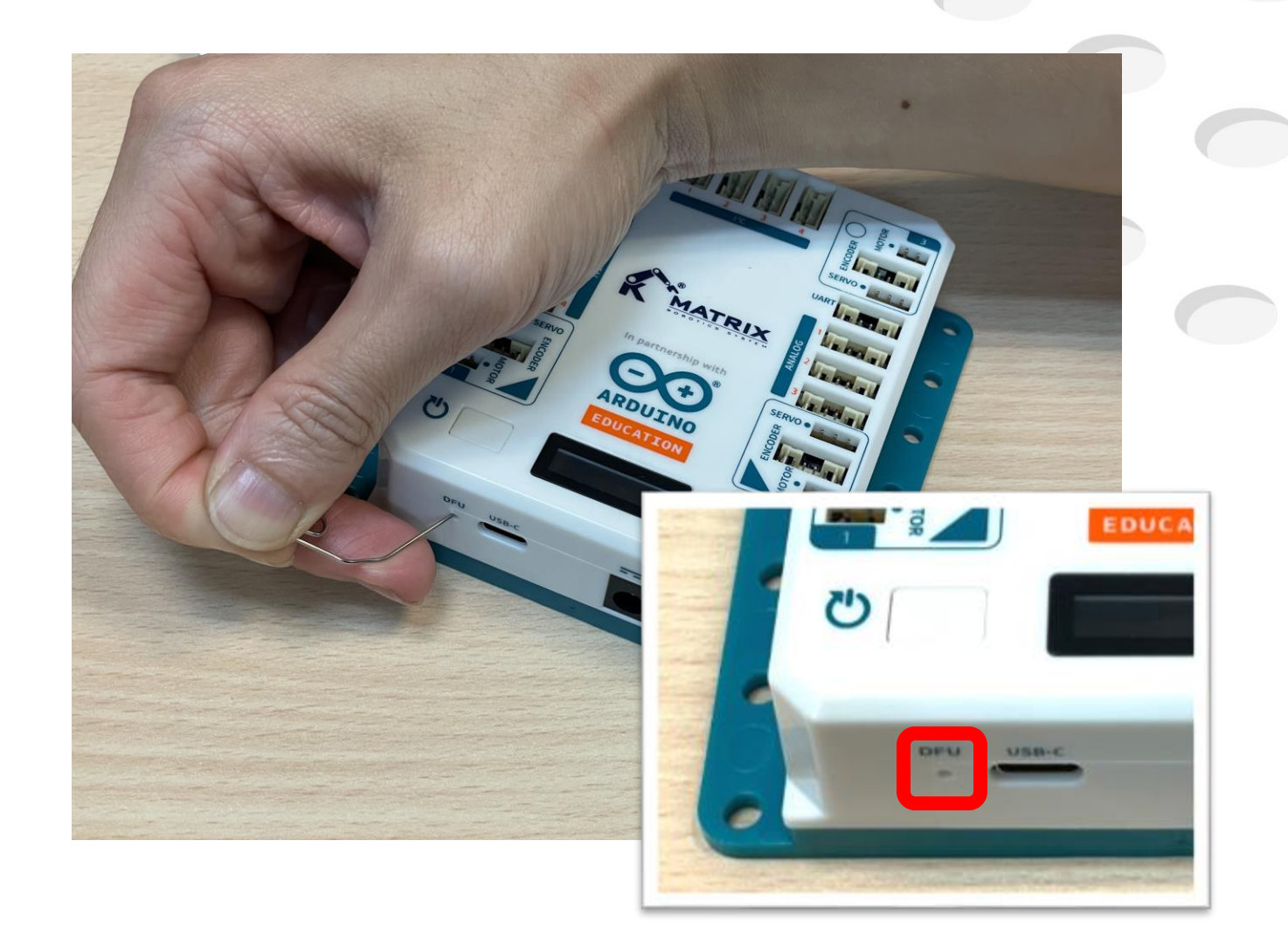

#### Step5 – Connect USB to the Device

While holding the paperclip in the DFU pinhole, plug the other end of the USB cable into the Device.

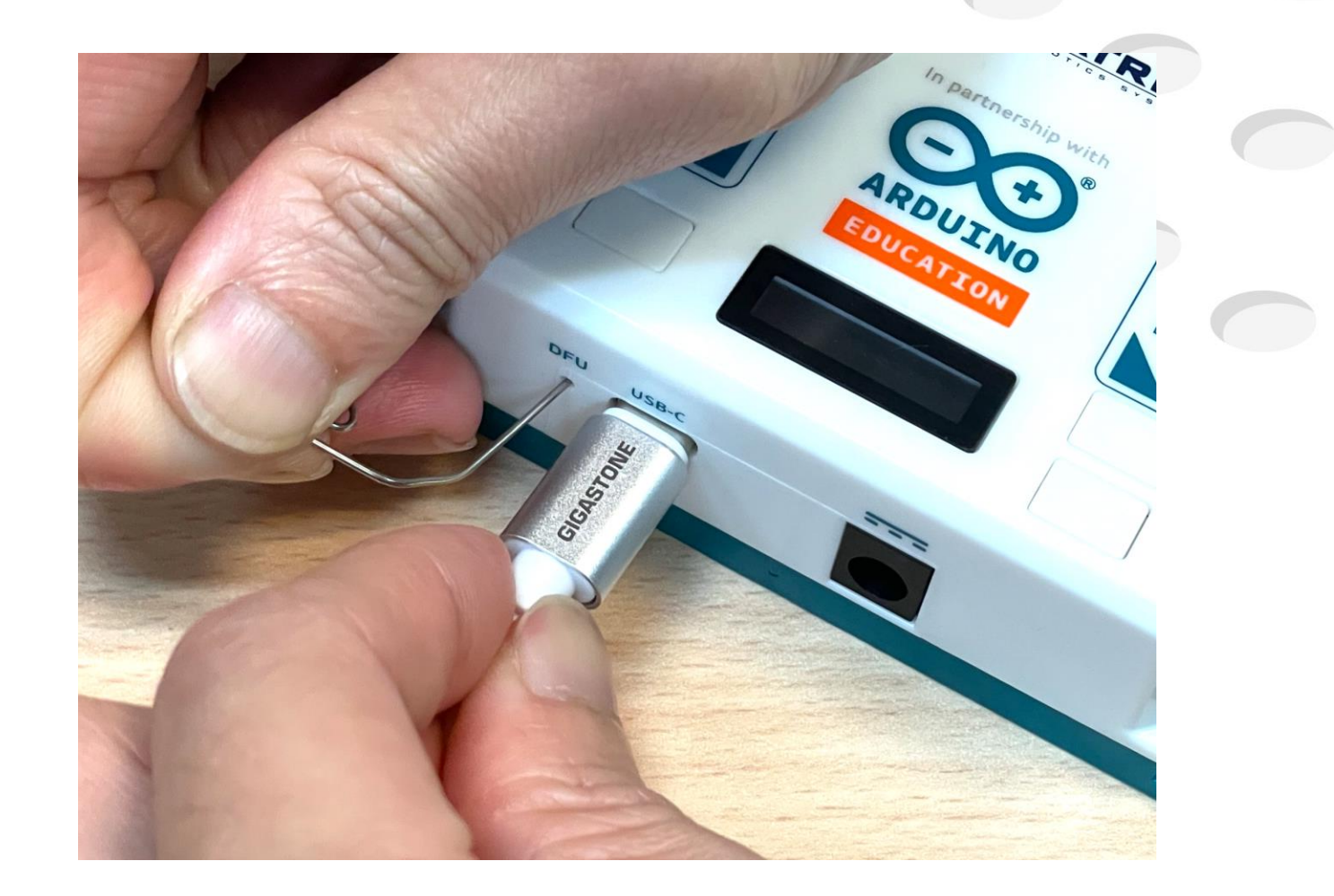

## Step6 – Confirm in DFU mode

If the blue LED near the pinhole starts flashing, the device has successfully entered DFU mode.

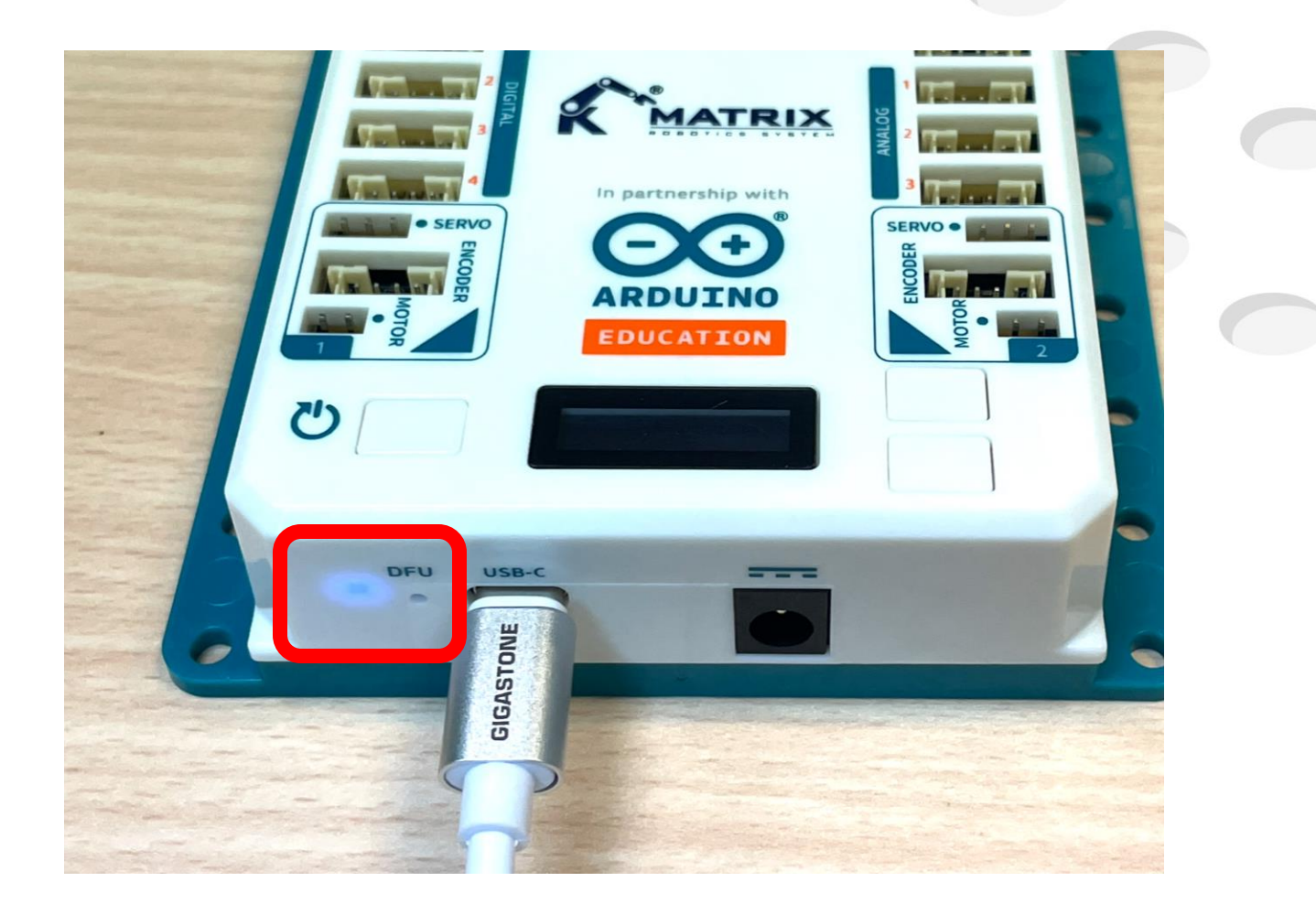

### Step7 – Open the Software

## Choose the Firmware Update in the MATRIXblock.

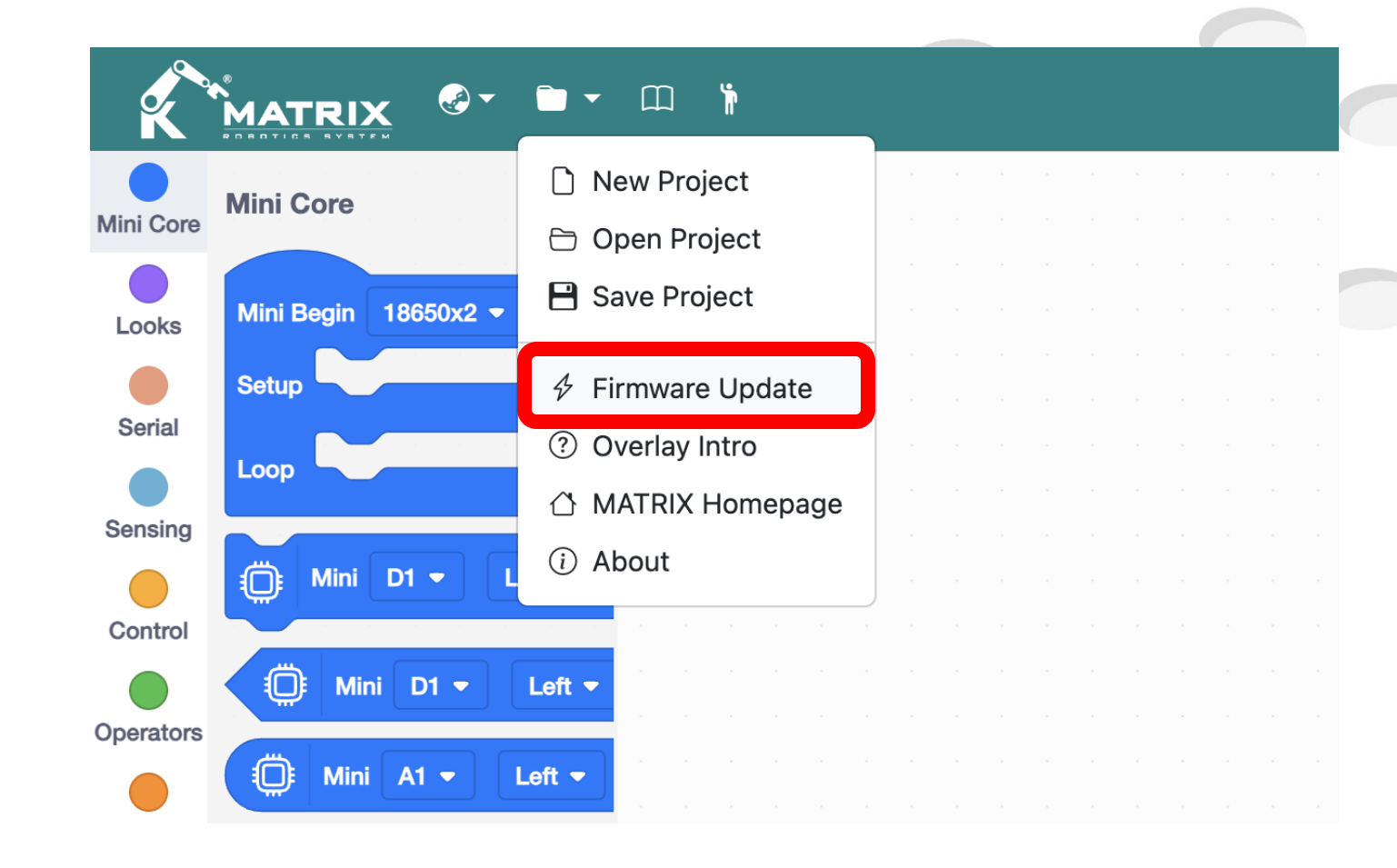

#### Step8 – Scan DFU Device

Click **1. Scan DFU Device** to confirm the device is recognized.

| Mini R4 Firmware U                                                                                                   | Ipdate Utility                                                                                               | ×      |  |
|----------------------------------------------------------------------------------------------------|----------------------------------------------------------------------------------------------------|--------|--|
| 1. Scan DFU Decive                                                                                                   | USB1 MatrixMini 205E3151524D                                                                                 | ?      |  |
| 2. Select Firmware                                                                                                   |                                                                                                    |        |  |
|                                                                                                    | STM32CubeProgrammer v2.17.0                                                                                  |        |  |
| ===== DFU Interface                                                                                                  | =====<br>ble STM32 device in DFU mode: 1                                                                     |        |  |
| Device Index<br>USB Bus Number<br>USB Address Number<br>Product ID<br>Serial number<br>Firmware version<br>Device ID | : USB1<br>: 001<br>: 001<br>: MatrixMini DownLoad Firmware Update<br>: 205E3151524D<br>: 0x011a<br>: unknown |        |  |
|                                                                                                    | 3. Update Firmware                                                                                           | Cancel |  |

### Step9 – Select Firmware

Click **2. Select Firmware** to select the firmware on your computer or go online to download the latest firmware.

| Mini R4 Firmware U                             | pdate Utility ×                          | #include                 |
|------------------------------------------------|------------------------------------------|--------------------------|
| 1. Scan DFU Decive                             | USB1 MatrixMini 205E3151524D             | void set<br>{            |
| 2. Select Firmware                             |                                          | }                        |
| Choose from con                                | Downl                                    | void loc<br>oad Firmware |
|                                                |                                          |                          |
|                                                | SIM32CudeProgrammer V2.17.0              | }                        |
| ===== DFU Interface<br>Total number of availab | =====<br>Dle STM32 device in DFU mode: 1 |                          |
| Device Index<br>USB Bus Number                 | : USB1<br>• 001                          |                          |
| USB Address Number                             | : 001                                    |                          |
| Product ID                                     | : MatrixMini DownLoad Firmware Update    |                          |
| Serial number                                  | : 205E3151524D                           |                          |
| Device ID                                      | : uxulta                                 |                          |
|                                                |                                          |                          |
|                                                |                                          |                          |
|                                                | 3. Update Firmware Cancel                |                          |

### Step10 – Update Firmware

# After selecting the firmware, click on **3.Update Firmware** •

| Mini R4 Firmware Update Utility ×                                                                                                  |                                                                                                |       |  |  |  |  |
|----------------------------------------------------------------------------------------------------|------------------------------------------------------------------------------------------------|-------|--|--|--|--|
| 1. Scan DFU Decive                                                                                                    | USB1 MatrixMini 205E3151524D                                                                   | ?     |  |  |  |  |
| 2. Select Firmware                                                                                                    | /Users/fang/Downloads/STM32_MatrixMini_V3.0.hex                                                |       |  |  |  |  |
| ST                                                                                                    | M32CubeProgrammer v2.17.0                                                                      |       |  |  |  |  |
| ===== DFU Interface ===                                                                                                    |                                                                                                |       |  |  |  |  |
| Total number of available                                                                                                    | STM32 device in DFU mode: 1                                                                    |       |  |  |  |  |
| Device Index :<br>USB Bus Number :<br>USB Address Number :<br>Product ID :<br>Serial number :<br>Firmware version :<br>Device ID : | USB1<br>001<br>001<br>MatrixMini DownLoad Firmware Update<br>205E3151524D<br>0x011a<br>unknown |       |  |  |  |  |
|                                                                                                    | 3. Update Firmware                                                                             | ancel |  |  |  |  |

# Step11 – Finish updating the firmware

Disconnect and reconnect the Mini R4 Controller.

| Mini R4 Firmware Upo | date Utility                                                                                                    | ×      |
|----------------------|----------------------------------------------------------------------------------------------------|--------|
| 1. Scan DFU Decive   | USB1 MatrixMini 205E3151524D                                                                                                    | ?      |
| 2. Select Firmware   | /Users/fang/Downloads/STM32_MatrixMini_V3.0.hex                                                                                                    |        |
| [                    | 1   1   1   1   1   1   1   1   1   1   1   1   1   1   1   1   1   1   1   1   1   1   1   1   1   1   1   1   1   1   1   1   1   1   1   1   1   1   1   1   1   1   1   1   1   1   1   1   1   1   1   1   1   1   1   1   1   1   1   1   1   1   1   1   1   1   1   1   1   1   1   1   1   1   1   1   1   1   1   1   1   1   1   1   1   1   1   1   1   1   1   1   1 <td>Cancel</td> | Cancel |

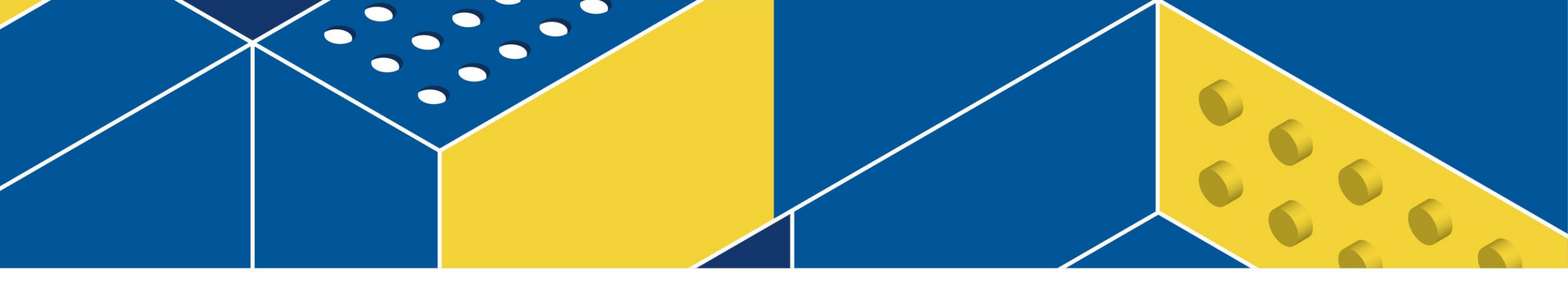

#### How to Drive Motors

## Connect the DC Motor

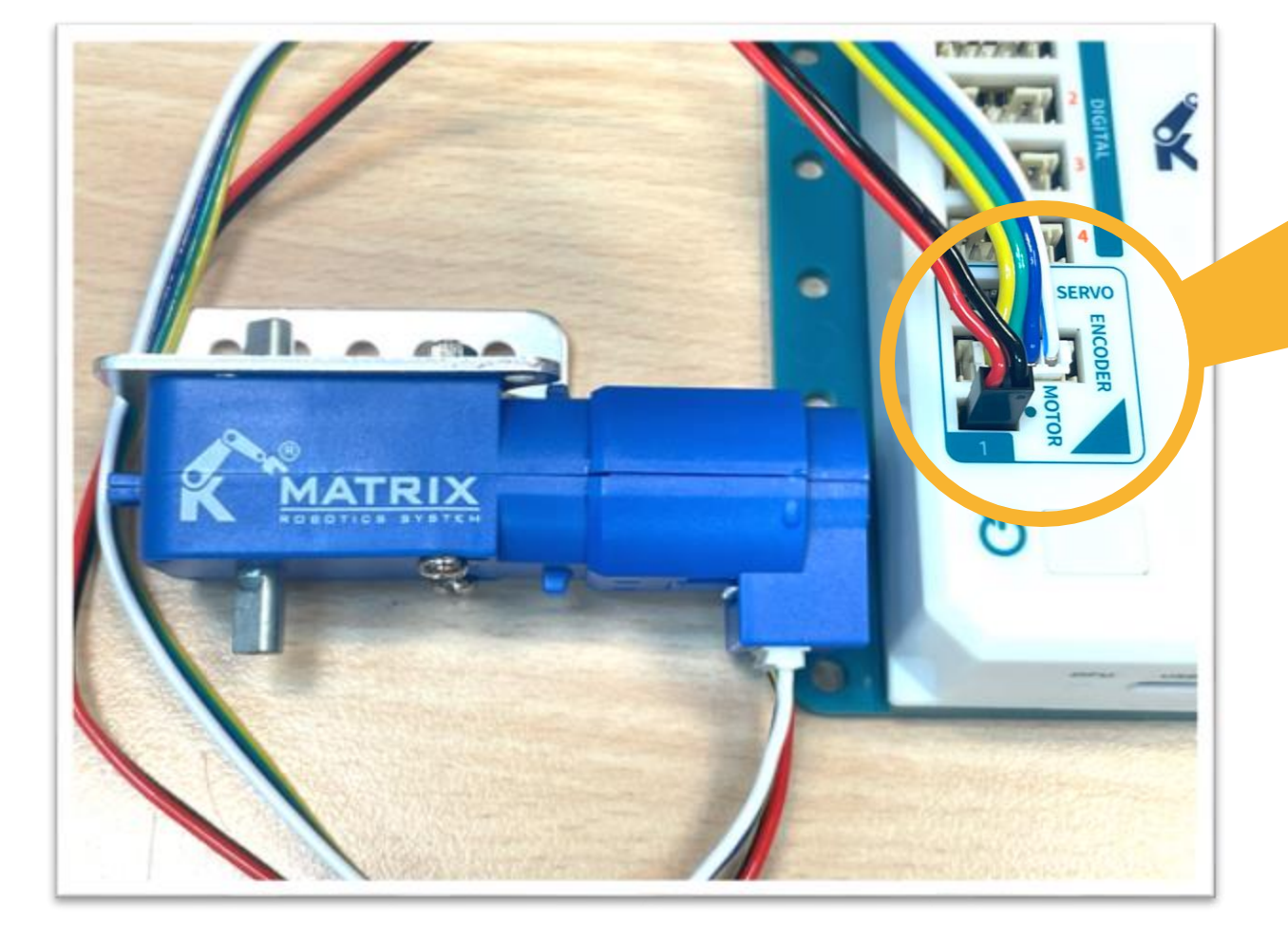

Using the wired to connect the DC Encoder motor and the Mini R4.

**SERVO** 

If used external motor, connect the wires to the Mini R4 in the following order.

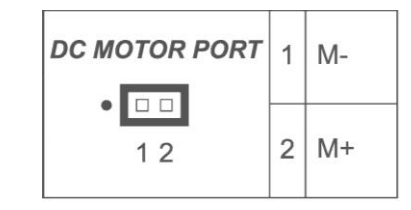

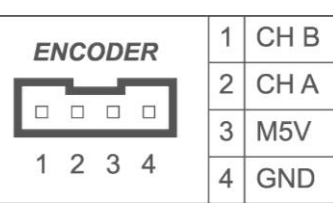

#### Connect the RC Servo

SERVO

Using the wired to connect the RC Servo and the Mini R4.

**SERVO** 

If used external servo, connect the wires to the Mini R4 in the following order.

| RC SERVO PORT | 1 | GND |
|---------------|---|-----|
| •             | 2 | M5V |
| 123           | 3 | PWM |

**STEAM EDUCATION, FUTURE TECHNOLOGY.** 

MICRO SERVO

MG905

MATRIX

# Programming

Programming a motor and a servo to work.

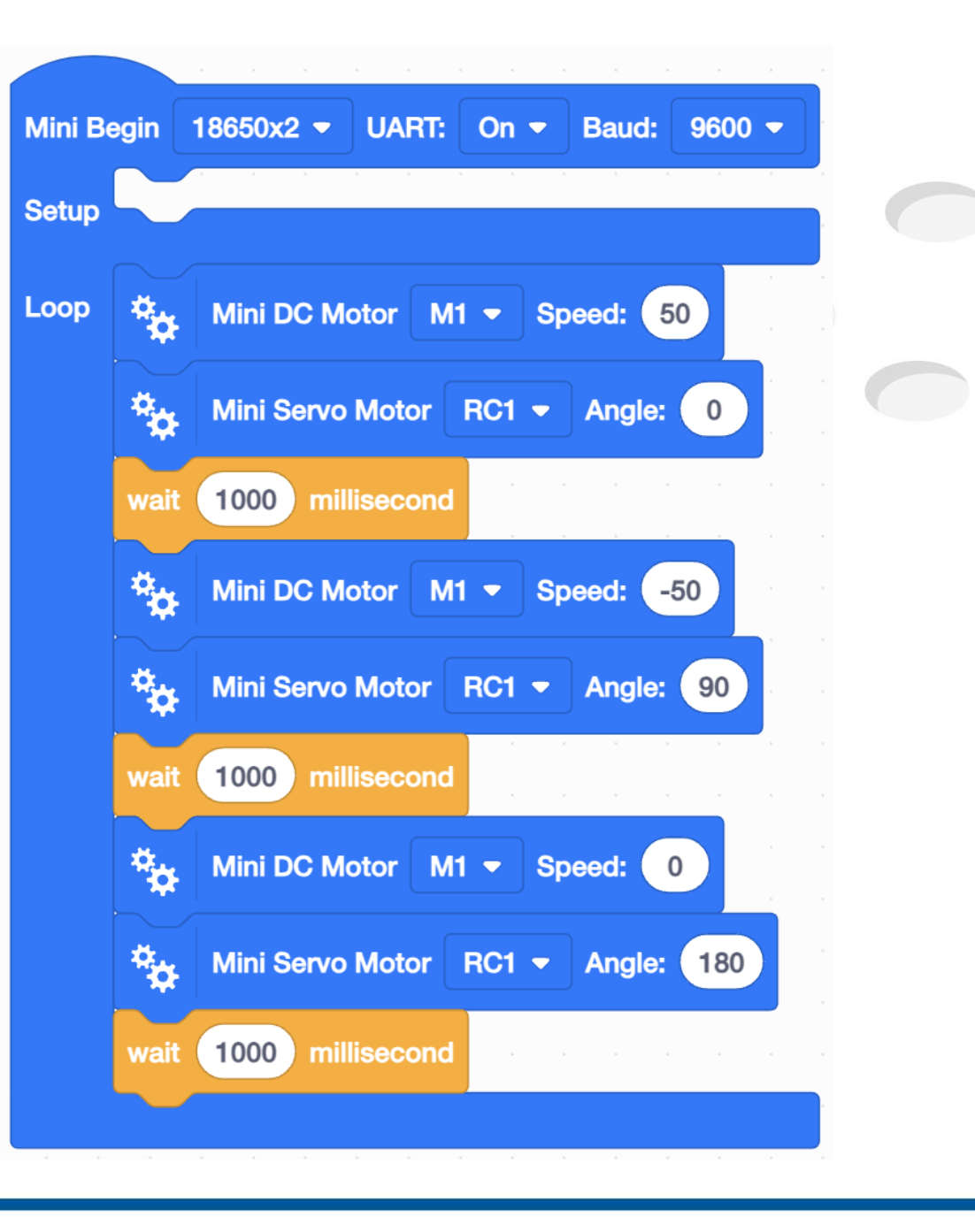

#### Connect to the Computer

Connect the controller to the computer using a USB cable. ( Mac users need to remove the power cables first. )

#### Switch on the Mini R4

Press and hold the Reset Button to switch on the Mini R4.

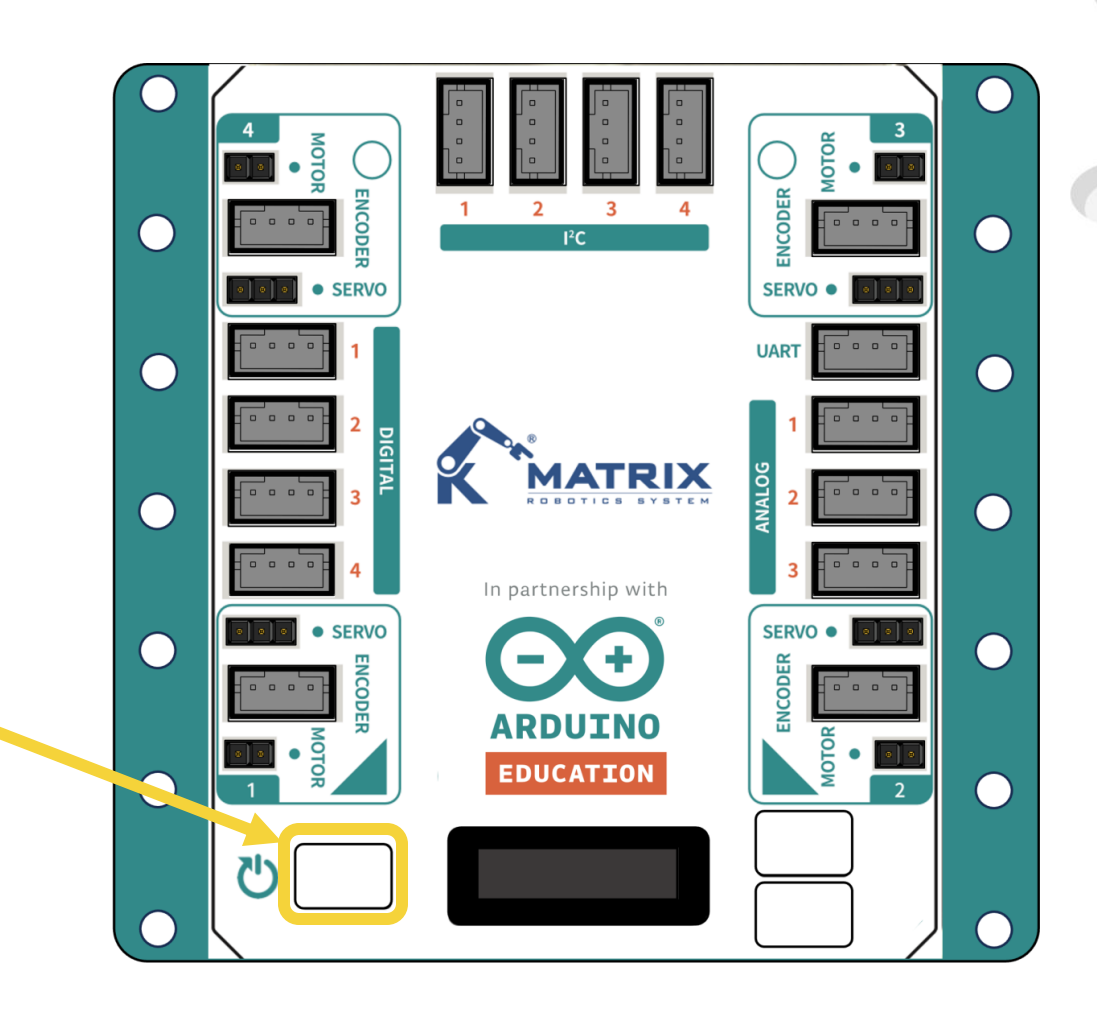

# Choose COM port

The Mini R4 controller is usually the one with the robot symbol in the COM list.

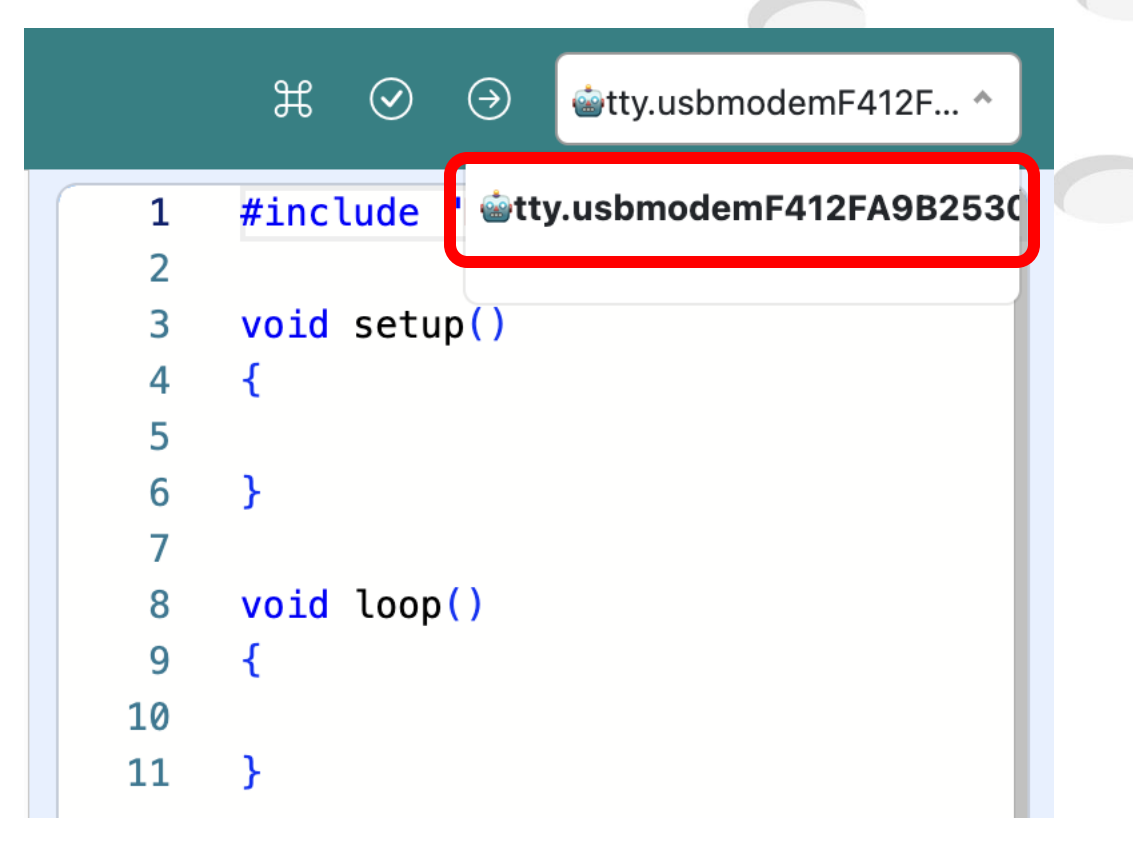

# Upload the Program

6. Click "Verify and upload" in the upper right corner of the screen to upload the program to the MATRIX Mini R4 controller. •

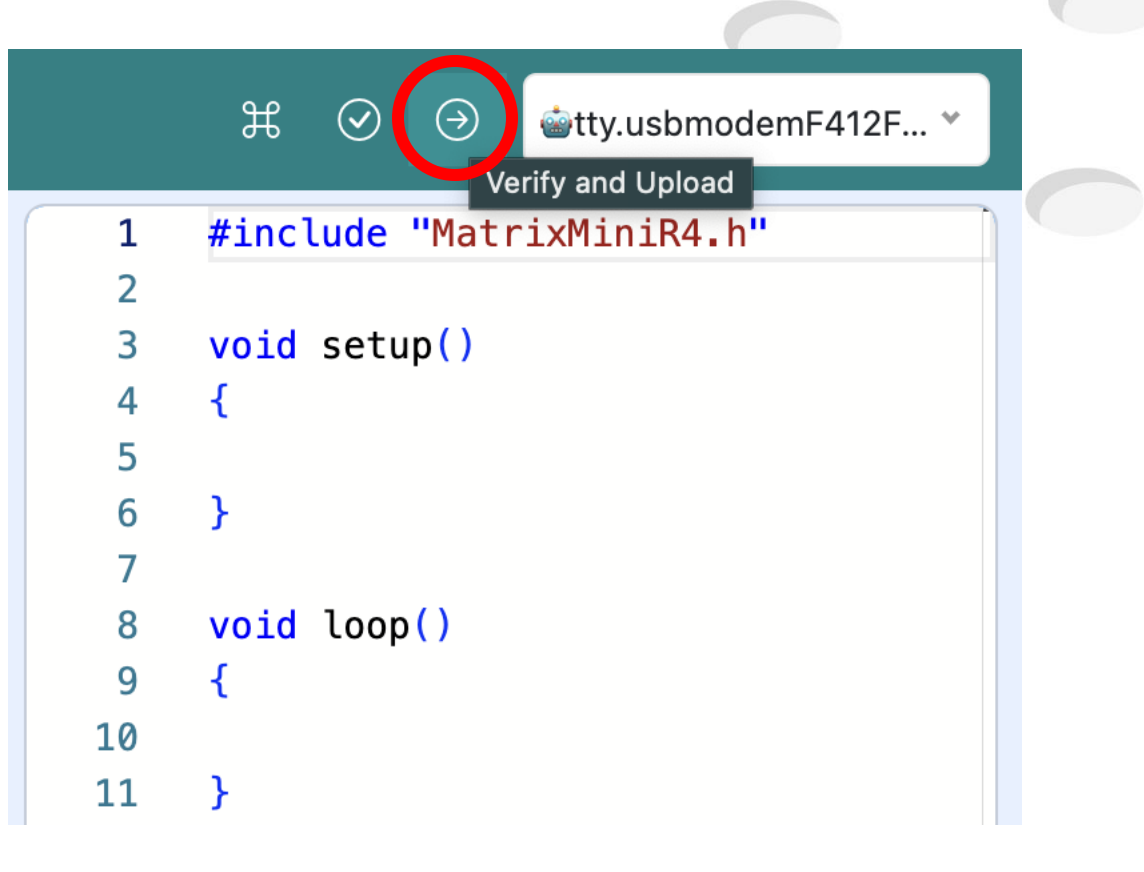

### Run the Program

Connect the battery box and press the reset button to run the program.

(Make sure the battery box has switched on)

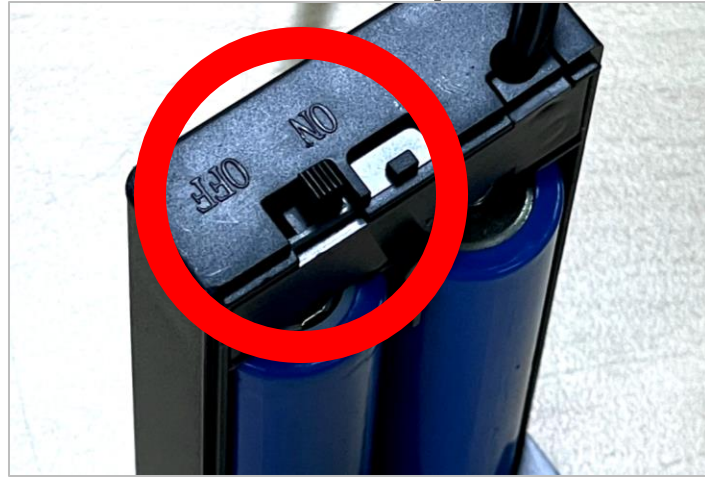

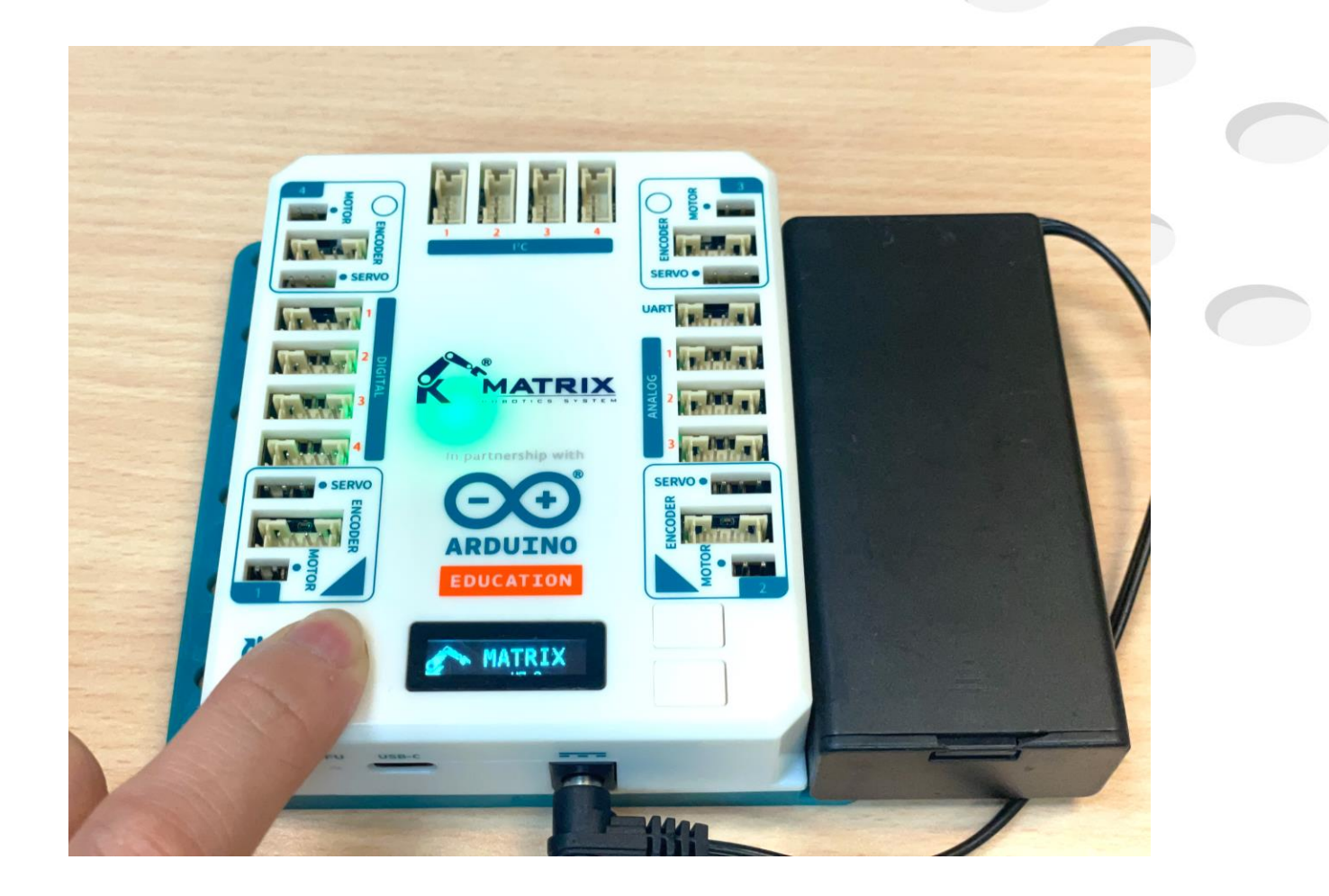

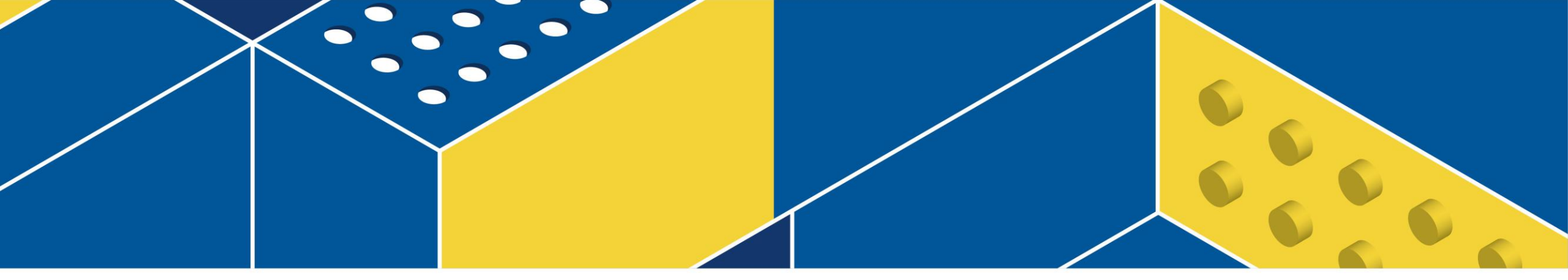

#### Sensors

#### Miniature Switch

Pressed = 1

Released = 0

Digital I/O : D1 ~ D4

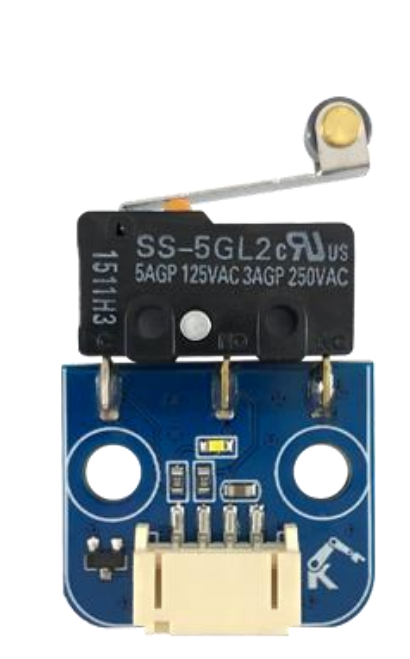

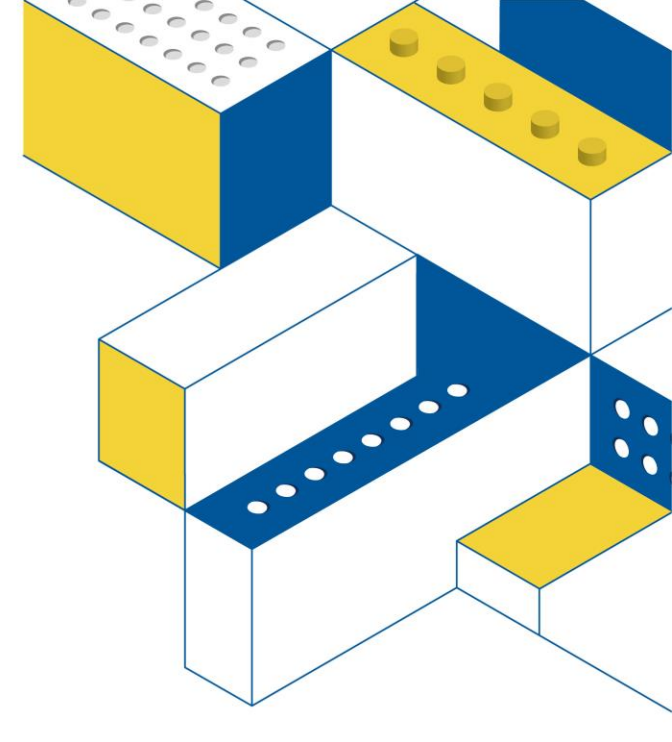

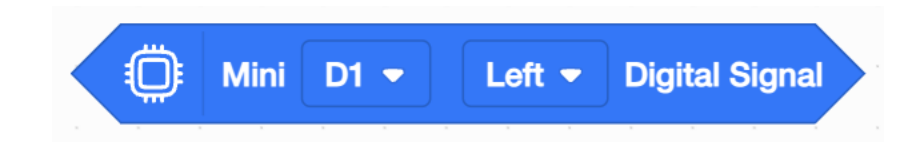

# Gray Scale Sensor

Return value : 0~1023

The return value of black is larger

The return value of white is smaller

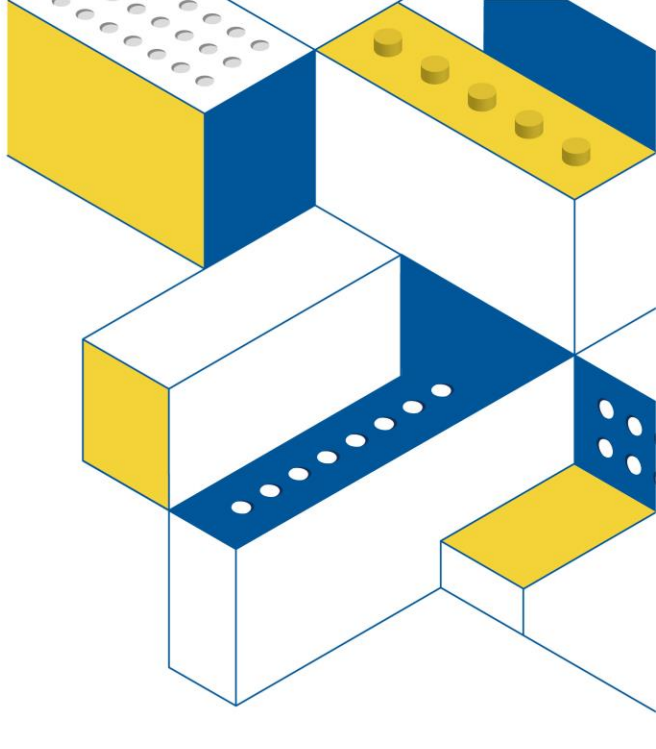

Analog ports: A1~A3

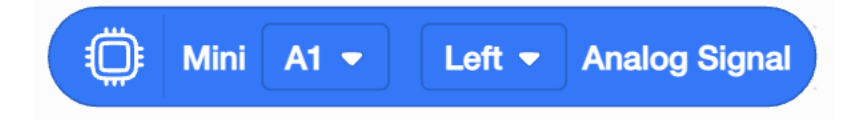

#### Color Sensor

Return value :  $\mathbf{R} \sim \mathbf{G} \sim \mathbf{B} \rightarrow \mathbf{0} \sim 255$  (Bright ~ Dark)

 $I^2C$  ports :  $I^2C1 \sim I^2C4$ 

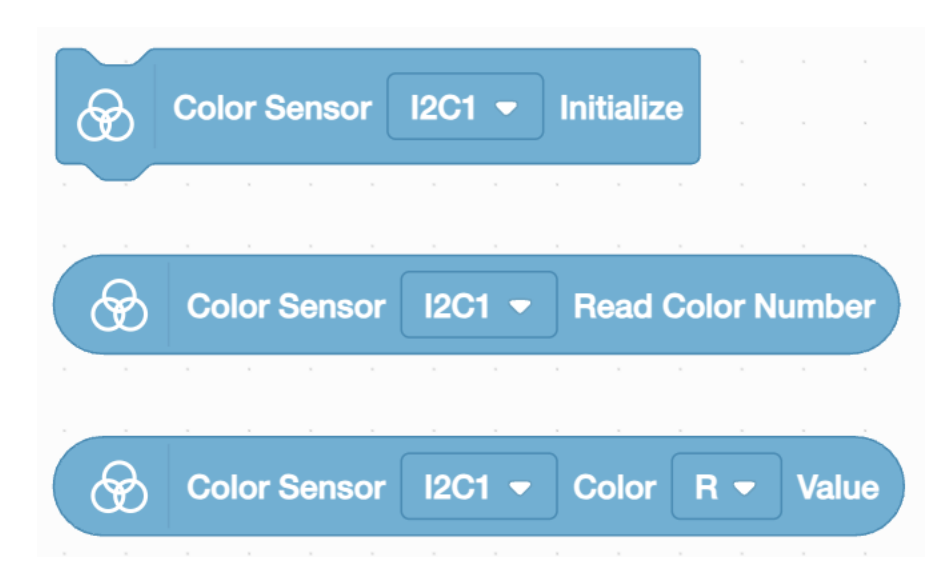

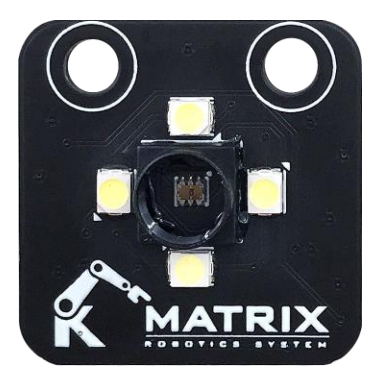

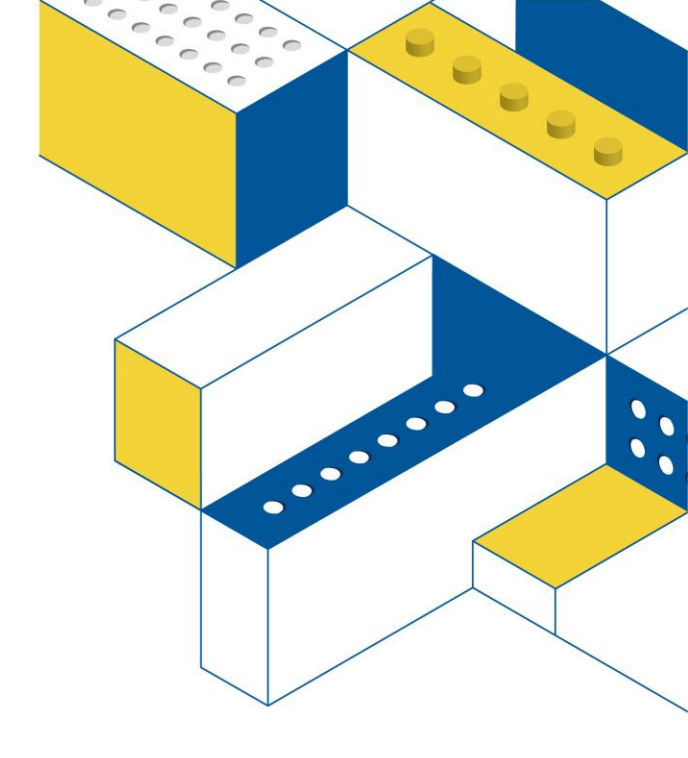

#### Laser Sensor

Return value : 21 ~ 1999mm

 $I^{2}C \text{ ports} : I^{2}C1^{2}I^{2}C4$ 

Initialize the Laser Sensor.

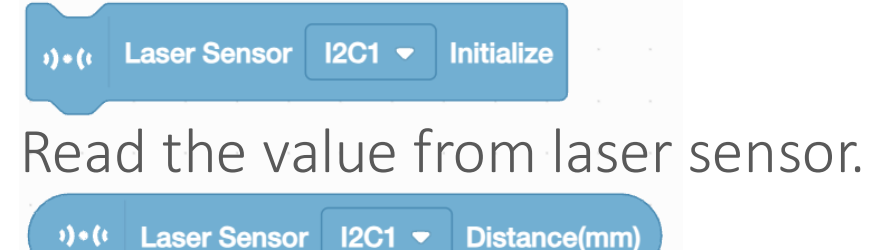

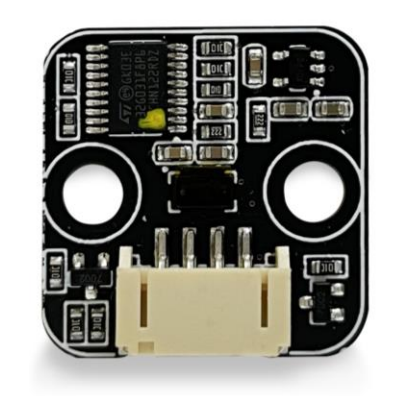

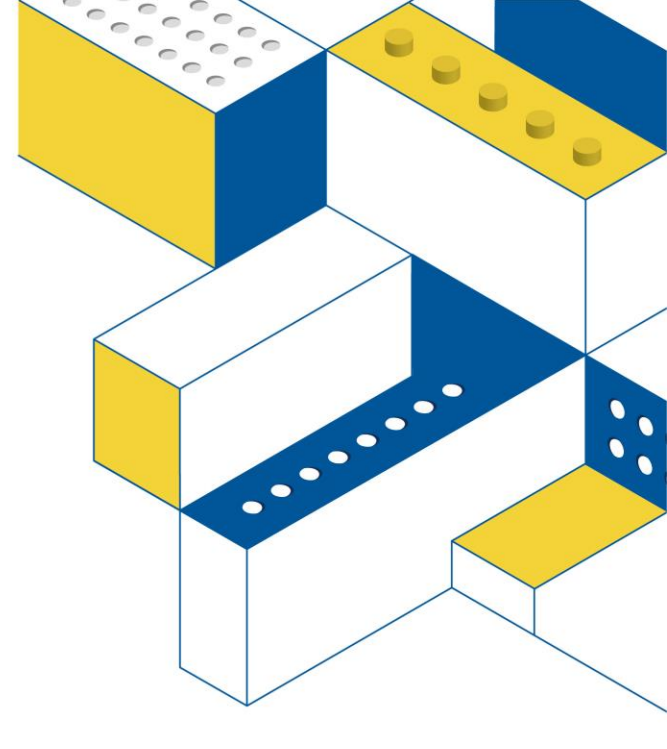

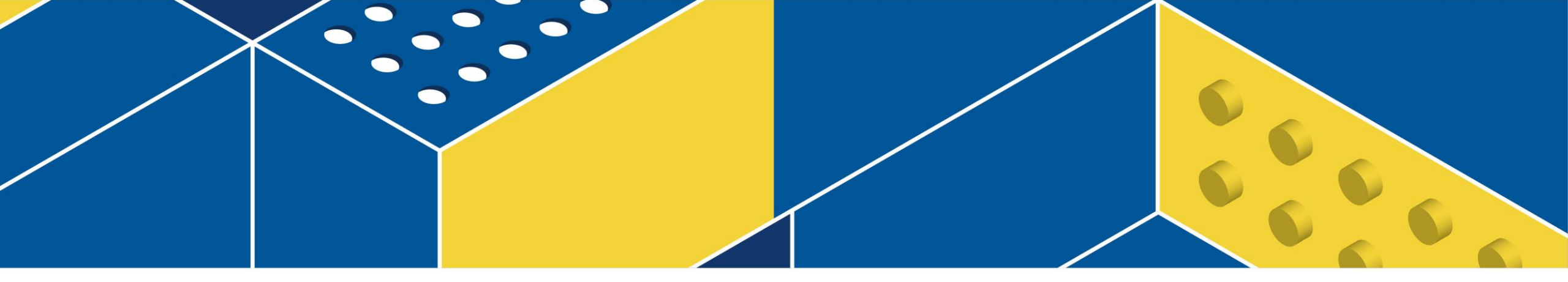

#### **MATRIX Mini R4 series sets**

### MATRIX R4 Robo Set (MA300

MA300 revolves around the theme of everyday technology, with model designs centered on it, making it easy for users to understand mechanical design in daily life.

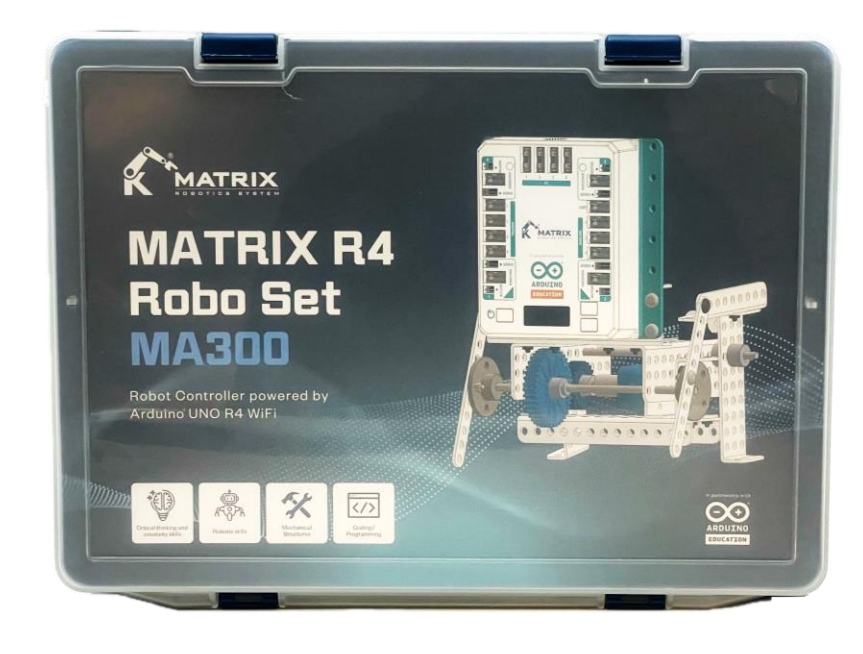

STEAM EDUCATION, FUTURE TECHNOLOGY.

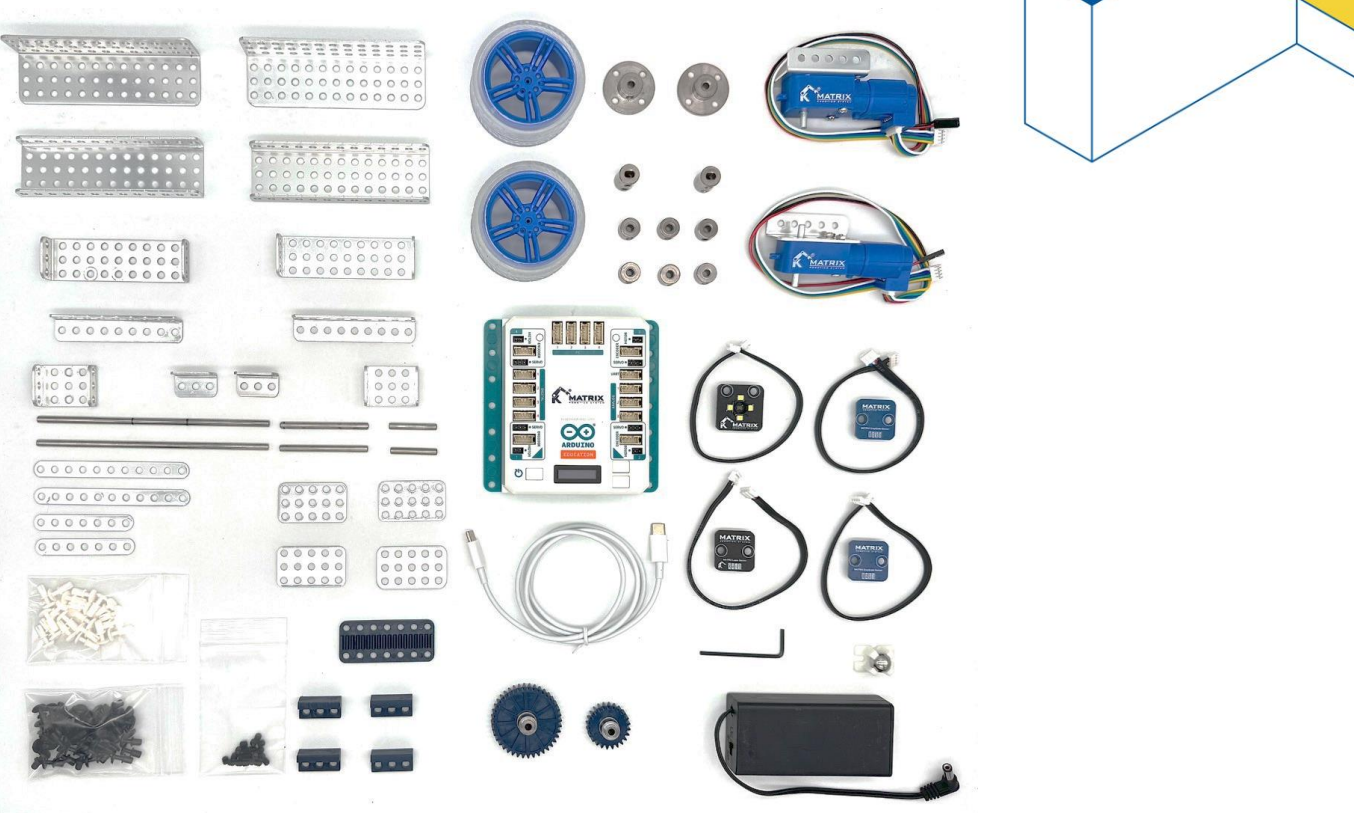